## NETLIGHT

#### **Quattro-Industry**

#### Quattro

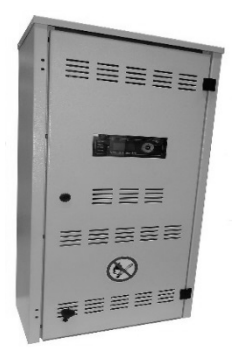

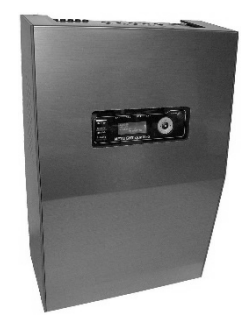

#### Nødbelysning – anleggsdokumentasjon

| Montering                                    | Side 11-18 |
|----------------------------------------------|------------|
| Beskrivelse, betjeningsveiledning, data      | Side 19-24 |
| <b>Koblingsskjemaer</b>                      | Side 25-33 |
| Igangkjøring                                 | Side 34-35 |
| Bruksanvisning                               | Side 36-53 |
| Produsentens anvisninger                     | Side 54    |
| Vedlegg 1 – mulige feilmeldinger på anlegget | Side 55    |
| Vedlegg 2 – akseptanseprotokoll              | Side 57/58 |

#### Innhold

| 1. VIKTIGE NOTATER                                                                                                 | 7  |
|----------------------------------------------------------------------------------------------------|----|
| 1.1 NOTATER TIL INSTALLATØR                                                                                        | 7  |
| 1.2 Sikkerhetsanvisninger                                                                                          | 7  |
| 1.3 TEGNFORKLARING                                                                                                 | 8  |
| 1.4 TILTENKT BRUK                                                                                                  | 8  |
| 1.5 KONFIGURASJON                                                                                                  | 8  |
| 1.6 MERKNADER FRA DEN TYSKE FORENINGEN FOR ELEKTROINGENIØRER VDE OM NETLIGHT-SYSTEMET OM VDE 0711-400 / ENN 62034: | 9  |
| 2. LEVERING AV ANLEGGET, LAGRING                                                                                   | 10 |
| 2.1 UTPAKKINGSKONTROLL                                                                                             | 10 |
| 2.2 Reklamasjon på skader                                                                                          | 10 |
| 2.3 LAGRING / LAGRINGSTID FOR BATTERIER                                                                            | 10 |
| 2.4 TRANSPORT I STÅENDE TILSTAND                                                                                   | 10 |
| 2.5 Avhending av emballasje/emballasje                                                                             | 10 |
| 3. MONTERINGSANVISNINGER                                                                                           | 11 |
| <b>3.1 M</b> ERK                                                                                                   | 11 |
| 3.2 Monteringsforberedelser                                                                                        | 11 |
| 3.3 Åpne/lukke sentralen                                                                                           | 12 |
| 3.4 Veggmontering                                                                                                  | 13 |
| 3.5 Ekspansjonsskap                                                                                                | 14 |
| 3.6 Kabelgjennomføring/sikringer                                                                                   | 15 |
| 3.7 TILKOBLINGSROM                                                                                                 | 16 |
| 3.8 Batteri tilkoblingsrom                                                                                         | 17 |
| 3.9 Batterioppsett                                                                                                 | 18 |
| 3.10 Avsluttende monteringsarbeider                                                                                | 18 |
| 4. BESKRIVELSE, BETJENINGSVEIKABEL OG TEKNISKE DATA                                                                | 19 |
| 4.1 QUATTRO – OVERSIKT                                                                                             | 19 |
| 4.2 Quattro-Industry – oversikt (Ikke i Norge)                                                                     | 20 |
| 4.3 BETJENINGS- OG VISNINGSELEMENT / BETJENINGSVEILEDNING                                                          | 21 |
| 4.4 PRODUKTBESKRIVELSE                                                                                             | 22 |
| 4.5 TEKNISKE SPESIFIKASJONER                                                                                       | 23 |
| 4.6 Navigasjonstastatur betjeningsveiledning                                                                       | 24 |
| 5. KOBLINGSSKJEMAER, KLEMMEPLAN                                                                                    | 25 |
| 5.1.1 Koblingsskjema – 230 V, nødlyskurs 1-4, inngang 1-4, LAN, USB                                                | 25 |
|                                                                                                    |    |

| 5.1.2 Koblingsskjema – meldinger, inngang E5-9. tavle, modulbuss                                                                                                    | 26                                                                                     |
|----------------------------------------------------------------------------------------------------|----------------------------------------------------------------------------------------|
| 5.2.1 KLEMMEPLAN -X2, -X4, -X5                                                                                                    | 27                                                                                     |
| 5.2.2 KLEMMEPLAN -X6, -X8, -X9                                                                                                    | 28                                                                                     |
| 5.3 Nettilkobling + tavletilkobling                                                                                                    | 29                                                                                     |
| 5.4 Nettovervåkning                                                                                                    | 30                                                                                     |
| 5.5 DIGITAL INNGANG 1-4/230 V AC                                                                                                    | 31                                                                                     |
| 5.6 Fasevaktsløyfe / digitale innganger 5-8 for pot.frie kontakter                                                                                                    | 32                                                                                     |
| 5.7 Eksempel nettverkskabling                                                                                                    | 33                                                                                     |
| 6. IGANGKJØRING                                                                                                    | 34                                                                                     |
| 6.1 Kontroller før igangkjøring                                                                                                    | 34                                                                                     |
| 6.2 Igangkjøring                                                                                                    | 34                                                                                     |
| 6.2.1 Informasjon om spenningsmålinger                                                                                                    | 34                                                                                     |
| 6.2.2 TILKOBLING AV STRØMNETTKABEL                                                                                                    | 34                                                                                     |
| 6.2.3 Koble til strømnettet, og se at anlegget starter                                                                                                    | 34                                                                                     |
| 6.2.4 TILKOBLING AV BATTERIET                                                                                                    | 34                                                                                     |
| 6.2.5 Se på batterispenning og ladestrøm på hoveddisplayet                                                                                                    | 34                                                                                     |
| 6.3 GJØR ANLEGGET SPENNINGSFRITT                                                                                                    | 35                                                                                     |
|                                                                                                    |                                                                                        |
| 7. BRUK AV BETJENINGS- OG VISNINGSELEMENT                                                                                                    | 36                                                                                     |
| 7. BRUK AV BETJENINGS- OG VISNINGSELEMENT<br>7.1 Menyoversikt                                                                                                    | <u> </u>                                                                               |
| <b>7.</b> BRUK AV BETJENINGS- OG VISNINGSELEMENT         7.1 Menyoversikt         7.2 Informasjon                                                                                                    | 36<br>36<br>37                                                                         |
| <b>7.</b> BRUK AV BETJENINGS- OG VISNINGSELEMENT         7.1 Menyoversikt         7.2 Informasjon         7.3 Koblingshandling                                                                                                    | 36<br>36<br>37<br>38                                                                   |
| <b>BRUK AV BETJENINGS- OG VISNINGSELEMENT</b> 7.1 Menyoversikt         7.2 Informasjon         7.3 Koblingshandling         7.4 Aktiver test – Lampetest/ apparattest / Batteritest                                                                                                    | 36<br>36<br>37<br>38<br>39                                                             |
| <b>BRUK AV BETJENINGS- OG VISNINGSELEMENT</b> 7.1 Menyoversikt         7.2 Informasjon         7.3 Koblingshandling         7.4 Aktiver test – Lampetest/ apparattest / Batteritest         7.5 Programmere + oppsett                                                                                                    | 36<br>36<br>37<br>38<br>39<br>40                                                       |
| <b>PRUK AV BETJENINGS- OG VISNINGSELEMENT</b> 7.1 Menyoversikt         7.2 Informasjon         7.3 Koblingshandling         7.4 Aktiver test – Lampetest/ apparattest /Batteritest         7.5 Programmere + oppsett         7.6 Tast inn passord – Bruker /installatør /service                                                                                                    | 36<br>36<br>37<br>38<br>39<br>40<br>40                                                 |
| <b>PRUK AV BETJENINGS- OG VISNINGSELEMENT</b> 7.1 Menyoversikt         7.2 Informasjon         7.3 Koblingshandling         7.4 Aktiver test – Lampetest/ apparattest / Batteritest         7.5 Programmere + oppsett         7.6 Tast inn passord – Bruker / Installatør / Service         7.7 Brukermeny                                                                                                    | 36<br>36<br>37<br>38<br>39<br>40<br>40<br>40                                           |
| 7. BRUK AV BETJENINGS- OG VISNINGSELEMENT         7.1 Menyoversikt         7.2 Informasjon         7.3 Koblingshandling         7.4 Aktiver test – Lampetest/ Apparattest / Batteritest         7.5 Programmere + oppsett         7.6 Tast inn passord – Bruker / Installatør / service         7.7 Brukermeny         7.8 Installatørmeny                                                                                                    | 36<br>36<br>37<br>38<br>39<br>40<br>40<br>40<br>41<br>41                               |
| <ul> <li><b>7. BRUK AV BETJENINGS- OG VISNINGSELEMENT</b></li> <li>7.1 Menyoversikt</li> <li>7.2 Informasjon</li> <li>7.3 Koblingshandling</li> <li>7.4 Aktiver test – Lampetest/ apparattest /batteritest</li> <li>7.5 Programmere + Oppsett</li> <li>7.6 Tast inn passord – bruker /installatør /service</li> <li>7.7 Brukermeny</li> <li>7.8 Installatørmeny</li> <li>7.9 Servicemeny</li> </ul>                                                                                                    | 36<br>36<br>37<br>38<br>39<br>40<br>40<br>40<br>40<br>41<br>41<br>53                   |
| 7. BRUK AV BETJENINGS- OG VISNINGSELEMENT         7.1 MENYOVERSIKT         7.2 INFORMASJON         7.3 KOBLINGSHANDLING         7.4 AKTIVER TEST – LAMPETEST/ APPARATTEST / BATTERITEST         7.5 PROGRAMMERE + OPPSETT         7.6 TAST INN PASSORD – BRUKER / INSTALLATØR / SERVICE         7.7 BRUKERMENY         7.8 INSTALLATØRMENY         7.9 SERVICEMENY         8. PRODUSENTENS ANVISNINGER                                                                                                    | 36<br>36<br>37<br>38<br>39<br>40<br>40<br>40<br>41<br>41<br>53<br>54                   |
| 7.       BRUK AV BETJENINGS- OG VISNINGSELEMENT         7.1       MENYOVERSIKT         7.2       Informasjon         7.3       KOBLINGSHANDLING         7.4       Aktiver test – LAMPETEST/ APPARATTEST / BATTERITEST         7.5       PROGRAMMERE + OPPSETT         7.6       TAST INN PASSORD – BRUKER / INSTALLATØR / SERVICE         7.7       BRUKERMENY         7.8       INSTALLATØRMENY         7.9       SERVICEMENY         8.       PRODUSENTENS ANVISNINGER         8.1       Bytt batteri for Å sikre tidskontrollfunksjonen                     | 36<br>37<br>38<br>39<br>40<br>40<br>40<br>40<br>40<br>41<br>53<br>54                   |
| 7. BRUK AV BETJENINGS- OG VISNINGSELEMENT         7.1 MENYOVERSIKT         7.2 INFORMASION         7.3 KOBLINGSHANDLING         7.4 AKTIVER TEST – LAMPETEST/ APPARATTEST / BATTERITEST         7.5 PROGRAMMERE + OPPSETT         7.6 TAST INN PASSORD – BRUKER /INSTALLATØR /SERVICE         7.7 BRUKERMENY         7.8 INSTALLATØRMENY         7.9 SERVICEMENY         8. PRODUSENTENS ANVISNINGER         8.1 BYTT BATTERI FOR Å SIKRE TIDSKONTROLLFUNKSIONEN         VEDLEGG 1 – MULIGE FEILMELDINGER PÅ ANLEGGET                                          | 36<br>37<br>38<br>39<br>40<br>40<br>40<br>40<br>40<br>41<br>44<br>53<br>54<br>54<br>54 |
| 7. BRUK AV BETJENINGS- OG VISNINGSELEMENT         7.1 MENYOVERSIKT         7.2 INFORMASJON         7.3 KOBLINGSHANDLING         7.4 AKTIVER TEST – LAMPETEST/ APPARATTEST / BATTERITEST         7.5 PROGRAMMER + OPPSETT         7.6 TAST INN PASSORD – BRUKER / INSTALLATØR / SERVICE         7.7 BRUKERMENY         7.8 INSTALLATØRMENY         7.9 SERVICEMENY         8. PRODUSENTENS ANVISNINGER         8.1 BYTT BATTERI FOR Å SIKRE TIDSKONTROLLFUNKSJONEN         VEDLEGG 1 – MULIGE FEILMELDINGER PÅ ANLEGGET         VEDLEGG 2 – AKSEPTANSEPROTOKOLL | 36<br>37<br>38<br>39<br>40<br>40<br>40<br>41<br>44<br>53<br>54<br>54<br>54<br>55       |

#### 1. Viktige notater

#### **1.1 Notater til installatør**

#### Merk! Fare for personskader/livsfare

Bare autoriserte og opplærte personer har lov til å arbeide med enhetene. Alle sikkerhetsforskrifter må følges. Gal eller mangelfull installasjon kan føre til personskader og/eller materielle skader.

- Det må tas hensyn til lengden på kabler, og disse lengdene må ikke overskrides.
- Kapslingsklasse og apparatklasse må utføres i henhold til lokale forhold.
- Ventilasjon eller avkjøling av anleggene og deres komponenter må sikres.
- Miljøet og arbeidsområdet må følge HMS-reglene og de lokale sikkerhetsforskriftene.
- E30/90-skap må tilpasses de lokale forholdene eller installeres horisontalt. I denne forbindelse er det spesielt viktig å ta hensyn til brannmotstandsvarigheten og følge retningslinjene i henhold til MLAR 11.2005 og EltBauVO 01.2009.

Fremstillinger/bilder fra anvisningene kan avvike fra det leverte produktet. Spesielle eller kundespesifikke versjoner er oppført/beskrevet som et vedlegg i tillegget til denne håndboken.

#### **Retningslinjer/normer**

Generelt sett kan installasjon bare utføres i samsvar med relevante retningslinjer og standarder for elektroteknikk. I tillegg må nasjonale forskrifter og retningslinjer for installasjonssted/-land følges.

I anlegget kan det bare brukes armaturer med elektronisk ballast som tilsvarer de respektive driftsspenningene spesifisert i datablad. Den nominelle driftsspenningen i systemet er 230 V 50 Hz. Bruk av konvensjonell ballast fører til ødeleggelse av elektronikken i nødlyskursen!

Disse drifts- og monteringsanvisningene inneholder ikke all detaljert informasjon om alle typer i produktserien, og kan heller ikke ta hensyn til alle bruksområdene for produktene. All informasjon er kun beregnet på produktbeskrivelsen og skal ikke anses som garanterte egenskaper i juridisk forstand. Du kan få ytterligere informasjon og data fra leverandøren eller direkte fra produsenten.

#### 1.2 Sikkerhetsanvisninger

#### Arbeid på anlegget

Av sikkerhetsmessige grunner må anlegget kobles ut når det skal utføres arbeid på det. (De fem sikkerhetsreglene for arbeid på elektriske anlegg må følges.) Viktig. Når det gjelder anlegg med <u>batterispenning</u>, skjer det en automatisk omkobling til batterispenning hvis nettforsyningen blir koblet ut! Batteriet kan bare skilles fra eller kobles fra anlegget, når det er <u>uten last</u> (fare for lysbue). Følg fremgangsmåten i punkt 6.3.

#### Merk! Fare for personskader/livsfare

Ved arbeid på batterier eller med batterispenning er det økt fare for personskader/økt livsfare, og derfor er det viktig å huske på riktig betjening. Sørg for å lese informasjonen fra batteriprodusenten eller anvisningene fra batterimontøren.

Netlight quattro bruker internt 24 VDC! (Ladedel, batteri, vekselretter)

#### 1.3 Tegnforklaring

De nedenstående symbolene angir teknisk viktige sikkerhetsanvisninger i dette dokumentet. Siden denne informasjonen gjelder yrkesikkerhet, må den følges.

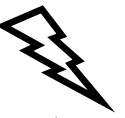

#### Merk! Fare for personskader/livsfare

Dette symbolet viser til informasjon som må følges for å unngå personskader, helseproblemer og i verste fall død.

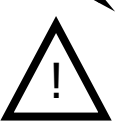

#### Forsiktig!

Dette symbolet viser til informasjon som, hvis den ikke følges, kan føre til at anlegget kan falle ut eller også til materielle skader.

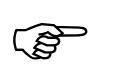

**Merk** Dette symbolet brukes til å gi viktig informasjon om hvordan du skal arbeide med anlegget eller deler av anlegget.

#### 1.4 Tiltenkt bruk

Det sentrale strømforsyningssystemet er kun egnet for bruk i anlegget for nødbelysning. Det brukes til overvåkning og styring av anlegget for nødlys med generell belysning og nødbelysning. Systemet har en automatisk testenhet. Innstillingen/programmering kan bare utføres av opplært personell med all nødvendig kunnskap om anlegget for nødbelysning, bare da er den tiltenkte bruken garantert.

#### 1.5 konfigurasjon

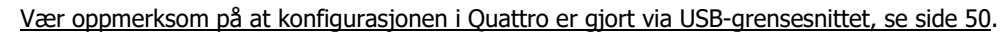

**Ikke ta** ut SD-kortet, på dette kortet er det informasjon om operativsystemet for anlegget. Endringer i SD-kortet kan føre til at anlegget faller ut. Bare produsenten eller autoriserte fagfolk kan gjøre endringer her.

#### 1.6 Merknader fra den tyske foreningen for elektroingeniører VDE om Netlight-systemet om VDE 0711-400 / Enn 62034:

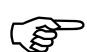

- Når det gjelder funksjonstesten i henhold til EN 62034 punkt 3.6, må det gjennomføres en lampetest i Netlight-systemet og deretter en apparattest.

- Styreenheten til Netlight-quattro med integrert ATS (automatisk test system) kan brukes i henhold til EN62034 punkt 4.1 for nødlystypene ER / PER.
- Netlight-quattro systemet har en maksimal systemstørrelse avhengig av innstillingen av adressemodus på 99 enheter i en modulbuss i Netlight-systemet, alternativt kan man via et visualiseringprogram drive opptil 16 anlegg på ett Ethernet-nett. For hvert anlegg er det 4 kretser (maks. 80 lys)
- I samsvar med EN 62034 punkt 4.1 viser vi til at det i Netlight quattro ikke kan settes inn **LB1-/LÜ1-lyskomponenter**! Strømmoduler med ballaster kan brukes i anlegg med MSÜ-lyskomponenter.
- Tidskretsen (EN 62034 punkt 4.2) er en del av fastvaren i styreenheten til Netlight-quattro. Ved prosessorfeil blir systemprogrammet tilbakestilt av en Watch\_Dog\_IC, og dermed blir driften gjenopptatt på en rask og ryddig måte. Koblingstidspunktene lagres i det ikke-flyktige minnet. (Se informasjonen i denne bruksanvisningen for tjenesten under punkt 8.1.)
- Med Netlight-quattro funksjonstest blir det selv ved en lengre funksjonstest en belastning på bare ca. 1 % på batteriet i Netlight-anleggene, og dette ligger derfor langt under de 10 % av den verdien som kreves i henhold til EN 62034 punkt 5.1. Derfor er det heller ikke nødvendig å utsette en test etter et strømbrudd. Ved underspenning i batteriet og i nøddrift er funksjonen for testdrift blokkert.
- Den automatiske testen som kreves i henhold til EN 62034 punkt 5.2 av den totale nominelle kapasiteten til systemet, er ikke tilgjengelig i Netlight-systemet ettersom det ikke kan anslås om ikke en hendelse eller eventuelt andre aktiviteter gjennomføres på dette tidspunktet, som har behov for beredskapen i Netlight-systemet. I stedet gir Netlight-systemet en feilmelding (programmerbar dato), som aktiveres etter 1 år (med gjentakelsesfunksjon), og som bare kan deaktiveres av en servicetekniker.
- Batteriet belastes ikke for testformål i særlig grad i Netlight-systemet som følge av Netlight-ATS.
- Netlight-Timer drives av kvartsstyrte tidskoblingskretser og er svært nøyaktige.
- Sikring av tidsstyrefunksjonen skjer i Netlight-quattro via et hjelpebatteri. Som forholdsregel må dette skiftes ut hvert 5. år. Se punkt 8.1.
- Den begrensede varighetstesten EN 62034 punkt 6.3.3.4 startes manuelt i Netlight-Quattro med varighetstest (se punkt 7.7) og avsluttes så etter 2/3 av tiden ved å trykke på OKtaste. Et slikt avbrudd vurderes ikke som feil i systemet, men blir dokumentert i testrapporten med dato, klokkeslett og med batteridata (U/I).
- Alle feilmeldinger fra testene kan ikke slettes via tiltak, men bare ved at neste test bestås. Dette gjelder også for armaturfeil. Også ved avbrudd i en varighetstest som følge av strømbrudd eller dyputlading forblir feilen i displayet, og slettes bare ved en vellykket ny test.

#### 2. Levering av anlegget, lagring

#### 2.1 Utpakkingskontroll

Når varene leveres, må **det kontrolleres at de er uskadd og at alle deler følger med**. Hvis emballasjen er skadet, må den åpnes med en gang. Manglende elementer eller skader må rapporteres umiddelbart, **ellers vil alle krav mot transportfirmaet** bortfalle. Adresse finnes på pakkseddelen.

#### 2.2 Reklamasjon på skader

Etter at leveransen er mottatt, må det straks undersøkes om den er komplett, og om det har oppstått transportskader. Ved synlige utvendige transportskader skal leveransen bare mottas med forbehold.

#### 2.3 Lagring / lagringstid for batterier

Enheten må ikke forurenses av byggavfall og støvliknende smuss. Rommet må være rent og tørt. Omgivelsestemperaturen kan svinge mellom maksimalt -5 til 40 °C. Det må ikke dannes kondens.

Hvis anlegget leveres med batterier, må de også oppbevares på et rent og tørt sted. Omgivelsestemperaturen skal være mellom 0 og 25 °C. Det må påses at batteriene lades senest etter 6 måneder eller når hvilespenningen er under 2,08 V/celle.

Ved feil eller for lang lagring bortfaller garantien.

#### 2.4 Transport i stående tilstand

Transport av anleggene/enhetene/fordelerne skal alltid utføres i stående stilling, hvis ikke noe annet er beskrevet på emballasjen. Bruk kun egnede verktøy ved transport. Pass godt på at det ikke oppstår personskader.

#### 2.5 Avhending av emballasje/emballasje

Emballasjen skal sorteres i henhold til materialenes type og størrelse.

Miljøvennlig avhending må anses som en selvfølge.

Et resirkuleringsfirma vil gjerne bistå med riktig avhending.

Nasjonale retningslinjer og forskrifter for batterier og elektroniske komponenter må følges.

#### 3. Monteringsanvisninger

#### 3.1 Merk

Anlegget må bare transporteres, settes opp, kobles til, tas i bruk, vedlikeholdes og betjenes av kvalifisert personell som til enhver tid kjenner de aktuelle sikkerhets- og installasjonsforskriftene. Før montering og igangsetting av anlegget må den foreliggende bruksanvisningen leses nøye av de personene som skal arbeide med eller på anlegget. Planene og illustrasjonene som finnes i denne monterings-/bruksanvisningen skal til dels bare vise de aktuelle konstellasjonene. Illustrasjoner og koblingsskjemaer må alltid følges når det gjelder spesielle funksjoner lokalt med spesialmonterte nødlysanlegg.

Denne veiledningen er utarbeidet i samsvar med gjeldende regler og det nåværende tekniske nivået. Alle relevante dokumenter må gjøres tilgjengelig for de respektive personene som arbeider med anlegget.

Hvis andre standarder eller regler gjelder, påtar den respektive leverandøren seg ansvaret eller garantien for de eventuelt oppståtte skadene/manglene for det sikkerhetslysanlegget vedkommende har levert eller installert. I de aktuelle landene skal man følge alle direktiver, lover og normer for drift av anleggene.

#### Reservedeler

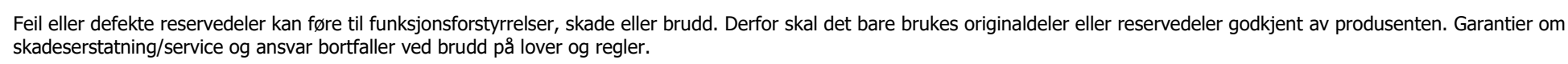

#### Advarsler

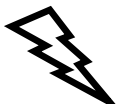

Anlegg eller systemer slik som de som er beskrevet i håndboken, må bare brukes hvis de er i teknisk perfekt stand og kun for det tiltenkte formålet. Følg sikkerhetsanvisningene i håndboken i tillegg til operatørens instruksjoner. For sikker drift av anlegget eller systemet må opplysningene i databladet følges nøye. Hvis ikke dette gjøres, kan det føre til skade på anlegget/systemet, og i verste fall kan det falle ut, og det kan oppstå personskader.

Sikkerhetsrelevante mangler eller forstyrrelser i anlegget/systemet må rapporteres umiddelbart til den som er ansvarlig for anlegget/systemet.

#### 3.2 Monteringsforberedelser

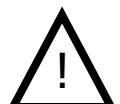

Før arbeidet starter på de elektriske anleggene, må disse frakobles strømnettet. Hvis det allerede finnes et nødlysanlegg som også har batteridrift, må det påses at anlegget etter frakobling kobles over til strømforsyning via batteriet. Det eksisterende anlegget må deretter slås av og demonteres i henhold til produsentens anvisninger.

Forbrukere, armaturer og ballast fungerer bare skikkelig hvis de er egnet for drift med spenning på **230 V 50 Hz**. I nødmodus gir batteriet strøm til forbrukerne via en vekselretter med 230 V og 50 Hz. Ved bruk av batteriet må det påses at poltilkoblingen er riktig. Ved feil poltilkobling kan det oppstå skader på systemet, og i verste fall kan det bli personskader.

Generelt må det igjen bemerkes at det ved usakkyndig håndtering av elektriske anlegg, enten de forsynes med strøm fra batterier eller via nødstrøm, kan føre til personskader eller livsfare ved at det oppstår lysbuer, sterk strøm eller korte utladinger.

Sjekk om monteringsområdet (vegg) er horisontalt/jevnt og tilstrekkelig sterkt for anlegget. Fjern dekslene (oppbevar dem trygt mot skade) og fest/monter eventuelle komponenter som har løsnet under transport.

#### 3.3 Åpne/lukke sentralen

Etter lukking settes skruene på plass Igjen.

Følg sikkerhetsanvisningene i punkt 1.2!

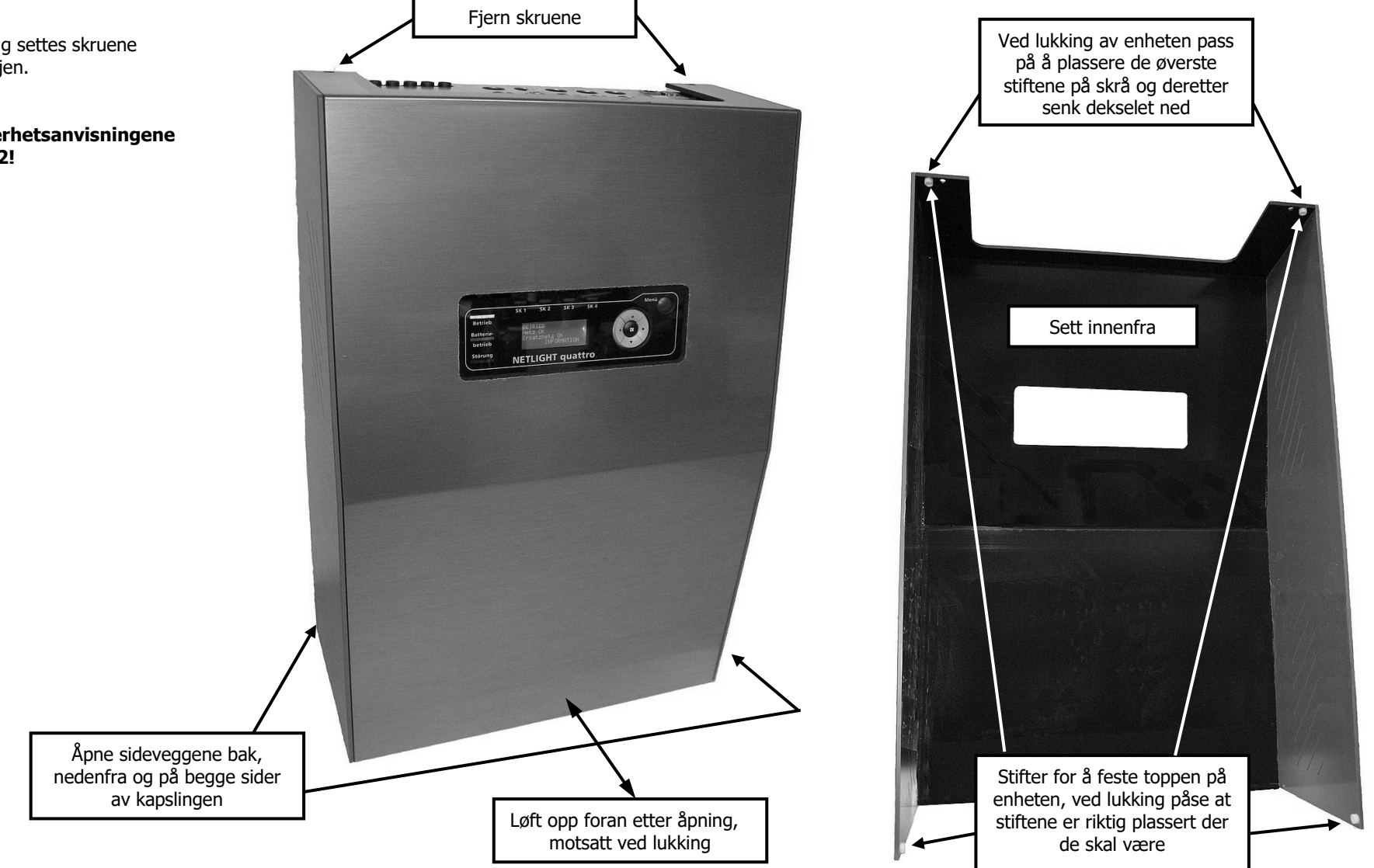

#### 3.4 Veggmontering

#### Mål i "mm"

Vekt uten batteri ca. 14 kg

250 VA 1 t / 2 x 12 V 18 Ah - ca. 25 kg 350 VA 1 t / 4x 12 V 18 Ah (36 Ah) - ca. 35 kg

225 VA 3 th / 4x 12 V 18 Ah (36 Ah) ca. 35 kg 250 VA 3 t / 4x 12 V 26 Ah (52 Ah) – ca. 48 kg inkl. 1x ekspansjonsskap 350 VA 3t / 2x 12 V 65 Ah – ca. 61 kg inkl. 1x ekspansjonsskap

88 VA 8 t / 4x 12 V 18 Ah (36 Ah) – ca. 35 kg 188 VA 8 t / 2x 12 V 65 Ah – ca. 61 kg inkl. 1x ekspansjonsskap 250 VA 8 h/4X 12 V 65 Ah (90 Ah) – ca. 109 kg inkl. 3x ekspansjonsskap

Ta ut batteriet fra batterirommet før montering.

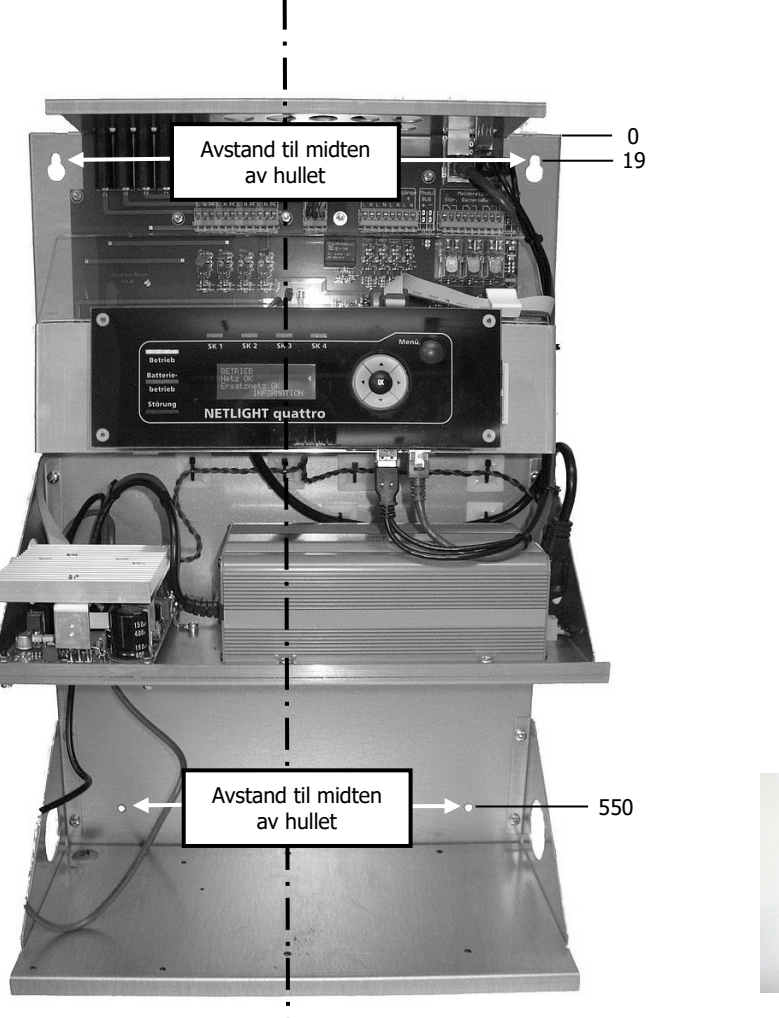

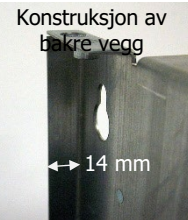

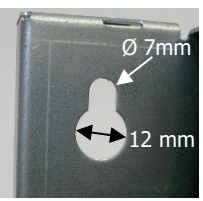

#### 3.5 Utvidelsesskap

Ekstra batterirom for plass til flere batterier.

50

D=7

50

300

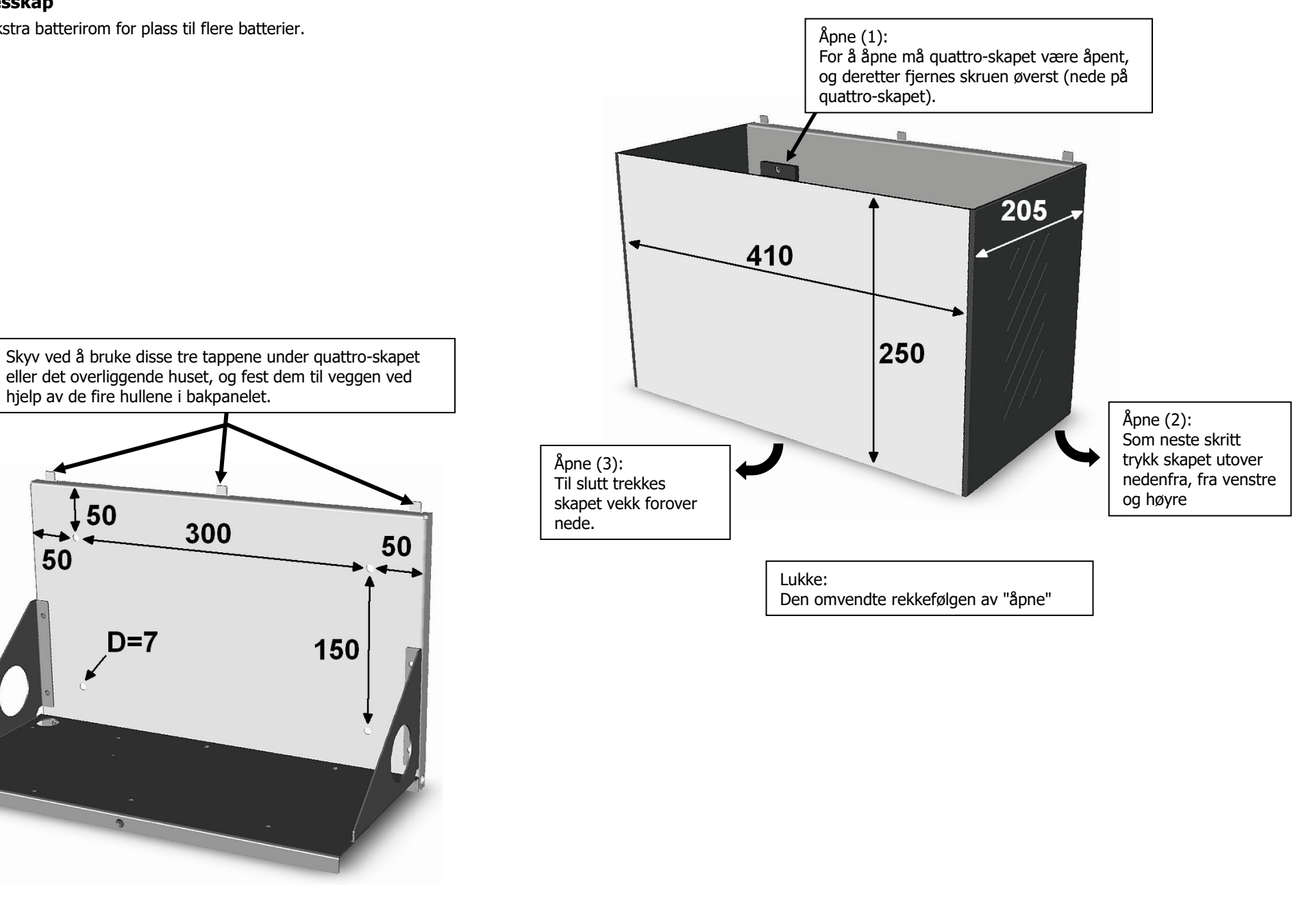

Merlin\_Quattro\_anleggsdokumentasjon\_V13.docx / Side 14

#### 3.6 Kabelgjennomføring/sikringer

#### 15 x hull for metrisk kabelforskruing M20

Det svarte blindlokket til kabelgjennomføringen kan fjernes fra rammen hvis ingen kabler er ført inn. For å føre inn kablene kan de forhåndsperforerte runde hullene med dekslene brytes ut.

Sikringer: F1-4 Krets 1-4/6,3x32 T 1,6 A F5 Nettsikring / 6,3x32 T 6,3 A

For problemfri drift anbefaler vi for kabelgjennomføring av måle-/signalkabler at det benyttes EMC – kabelforskruingene M20, f.eks. fra Kaiser. I tillegg bør det brukes skjermede kabler for måle-/signalkabler.

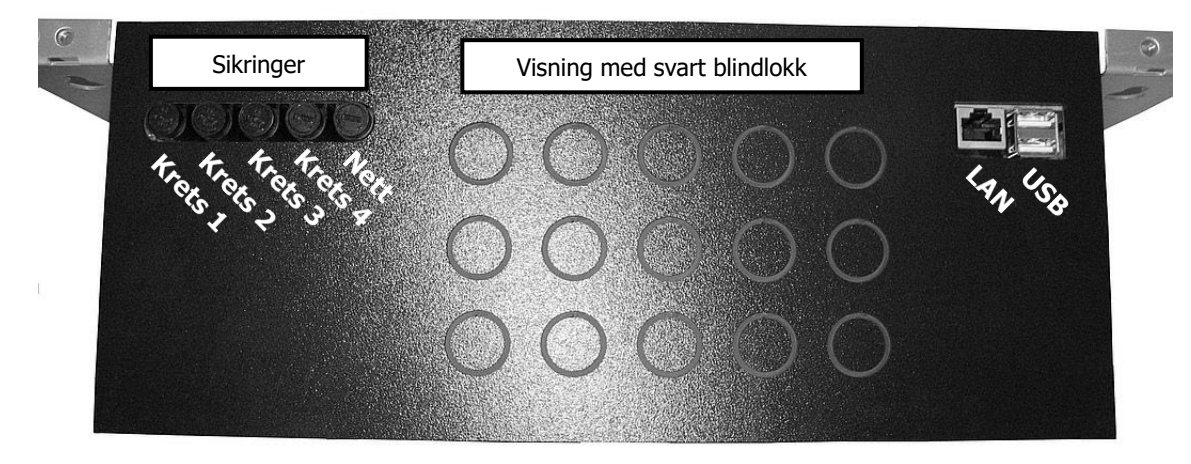

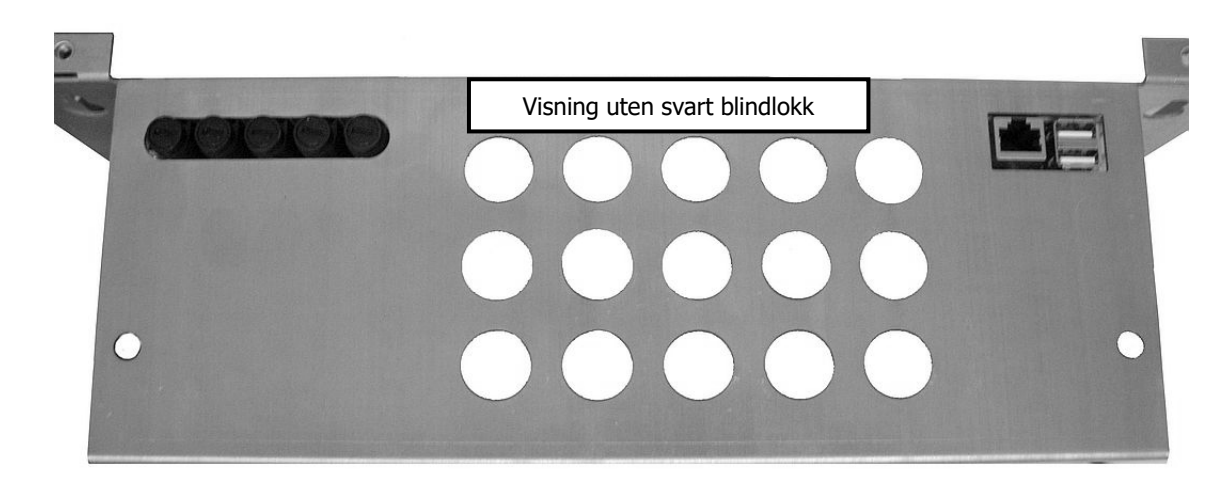

#### 3.7 Tilkoblingsdel

Tilkoblingsseksjon – X2, X4, X6 til X9: 0,08-1,5 mm<sup>2</sup> enkeltmantel/flertråd 0,25-1,5 mm<sup>2</sup> flertråd med endehylse med eller uten plastkrage. Avmantlingslengde 5-6 mm

Tilkoblingsseksjon - X5 0,5-1,5 mm<sup>2</sup> enkeltmantel/flertråd 0,5-1,5mm<sup>2</sup> flerråd med endehylse Med eller uten plastkrage. Avmantlingslengde 7,5-8,5 mm

Rrei

PE

Fargen grå/blå/lysegrønn

Per krets maks. 200 VA

Kontakter for signalrelé: Svitsjekapasitet - 1250 VA/AC | 150 W/DC Svitsjespenning – maks. 125 V/DC | 400 V/AC Svitsjestrøm – maks. 5 A Nominell belastning: 250 V/AC | 5 A 400 V/AC | 2 A 30 V/DC | 5 A

Kreis 2

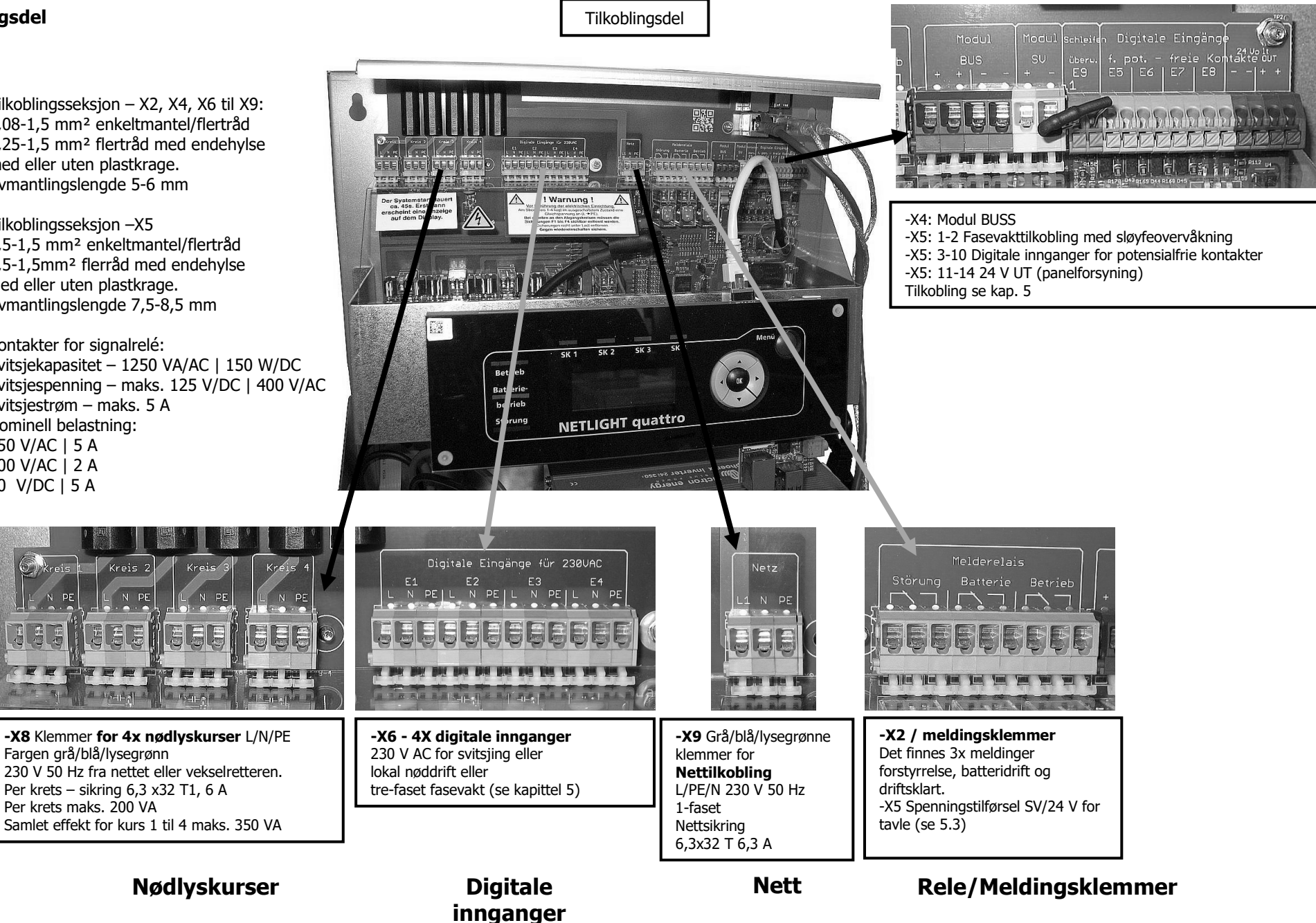

#### 3.8 Batteritilkobling

Batterier må bare brukes med AMP 6,3-plugg, tilkoblingskabler for batteriet leveres med nødlyssentralen. Overgangsklemmer er bare inkludert i leveranser med batterier.

Batterikablene legges eller utføres i samsvar med VDE 0100 del 520, jordet og kortslutningssikkert.

For batteriet må man følge regelverket i samsvar med DIN VDE 0510 del 2 og lese batteriprodusentens datablad. Før tilkobling av batteriet er det svært viktig å sammenligne de innstilte verdiene for laderens vedlikeholdslading og hurtiglading med batteriets verdier.

Lovkrav som gjelder på monteringsstedet for nødlysanlegget, må følges.

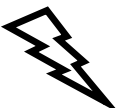

Ved tilkobling av batteriet må man passe på poltilkoblingen. Den røde kabelen er pluss (+), den svarte minus (-).

Vær oppmerksom på at ved feil poltilkobling, kortslutning eller feilbehandling kan det oppstå personskader, eller enheten eller batteriet kan bli skadet.

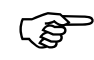

Se instruksjoner for igangsetting!

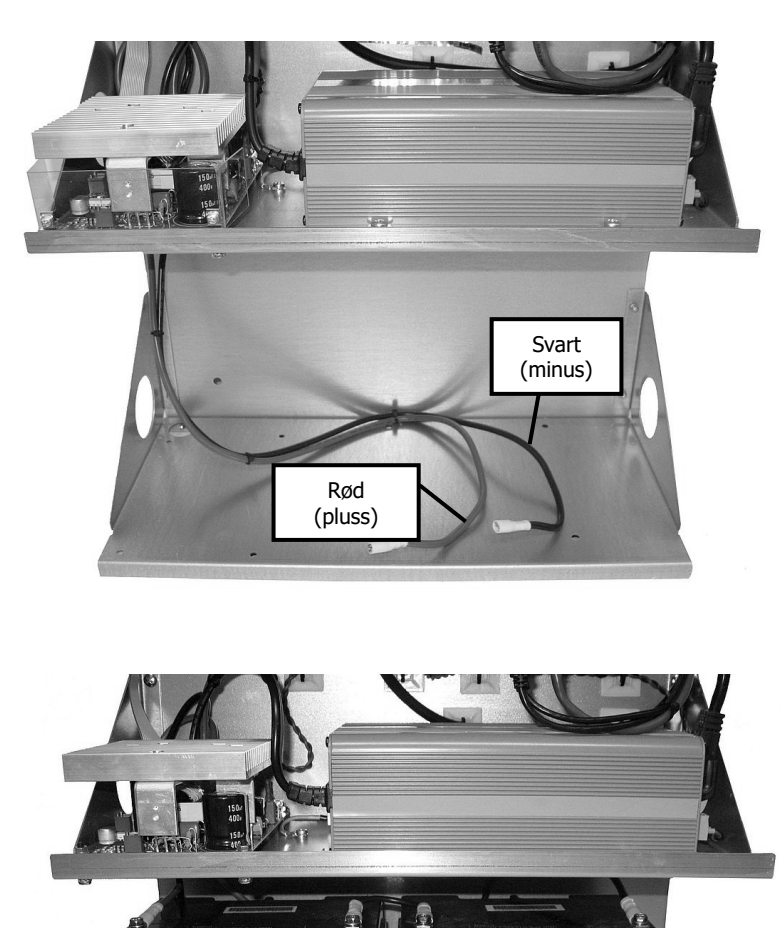

Eksempel batteri-installasjon

#### 3.9 Batterioppsett

(Eksempler på grunnlag av batteriserien SBL)

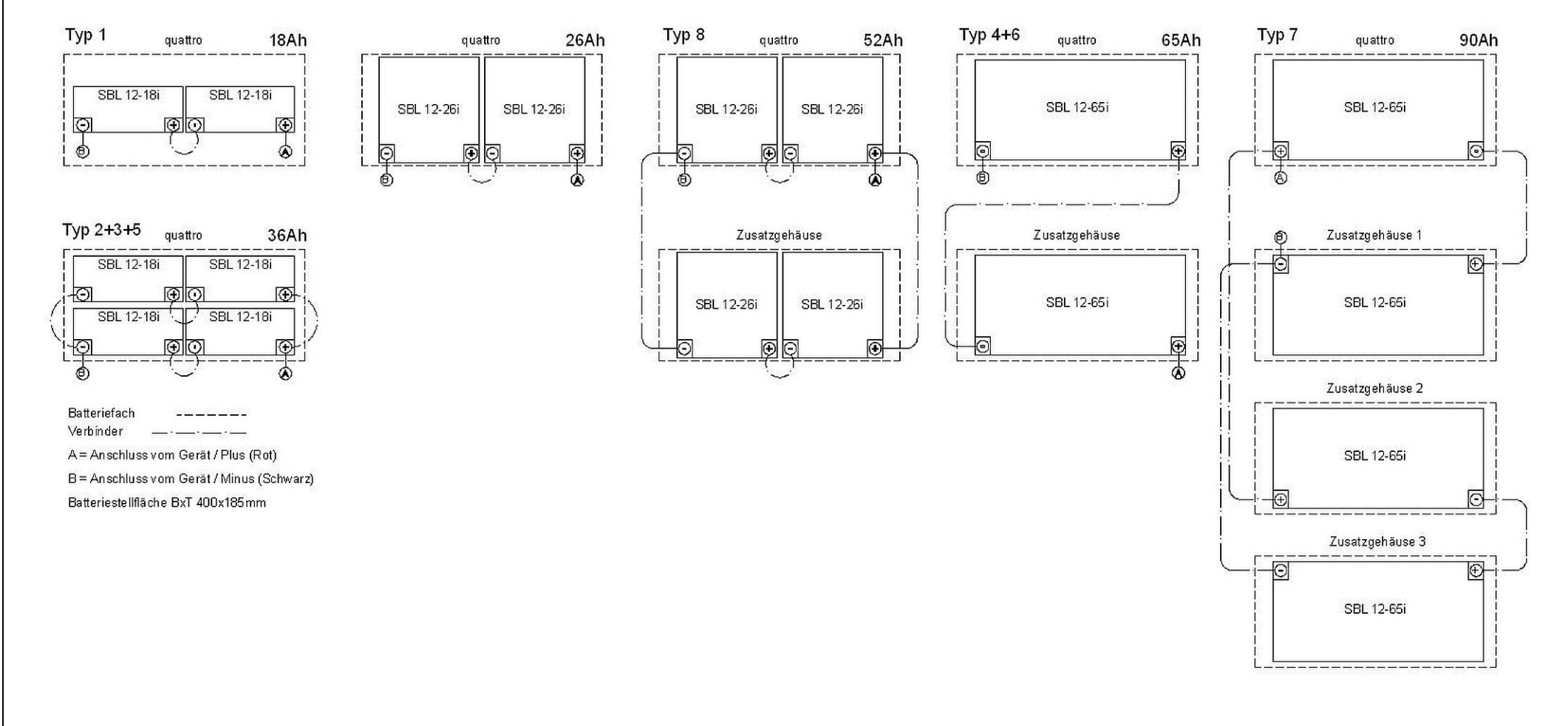

#### 3.10 Avsluttende monteringsarbeider

- Påse at anlegget er fritt for støv og verktøy etter installasjon. Komponenter og verktøy som ligger rundt omkring, er farekilder!
- Påse at dekslene sitter riktig på (kan først festes etter igangkjøring)

#### 4. Beskrivelse, betjeningsveikabel og tekniske data

#### 4.1 Quattro – oversikt

Mål på skapet:

H – 605 mm B – 410 mm D – 205 mm

uten kabelnipler uten utvidelsesskap

Utvidelsesskap

H – 250 mm B – 410 mm D – 205 mm

- Sikringer 1.
- Kabelgjennomføring 2.
- 3. USB-/nettverkstilkobling
- 4. Festehull (nøkkelhull 12/7 mm)
- 5. Tilkoblingsdel
- 6. Hovedkort
- Skjerm/display og betjeningsfelt
   Ladedel (bilde viser alternativ med 2. ladedel)
- 9. Vekselretter
- 10. Festehull (hull 7 mm)
- 11. Batterirom for maks. 4x 12 V 17-18 Ah
- 12. Skap deksel
- 13. Skap stativ

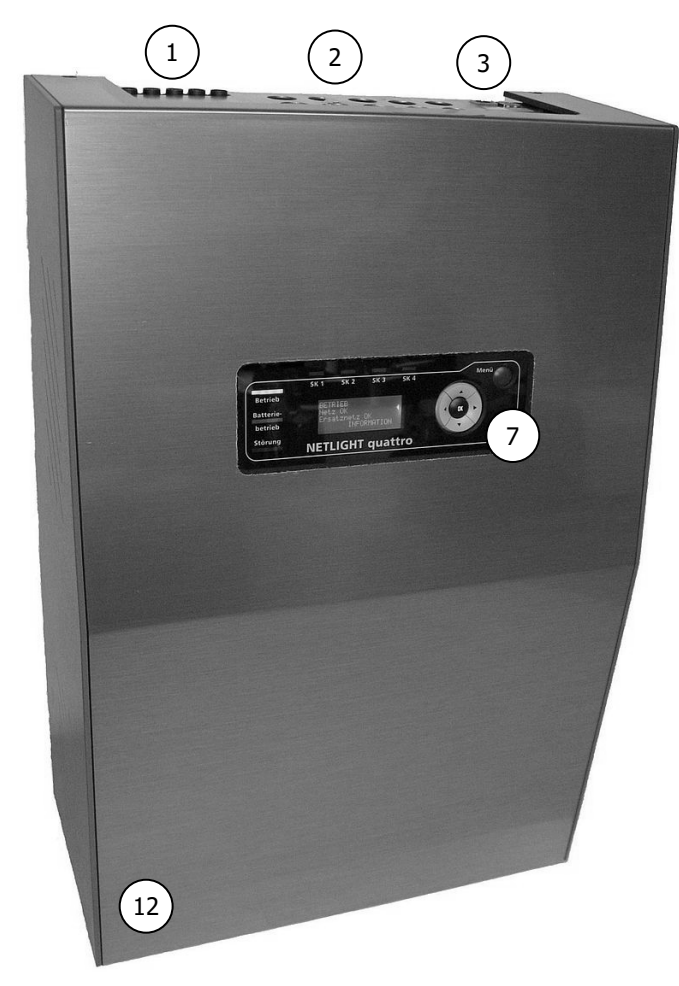

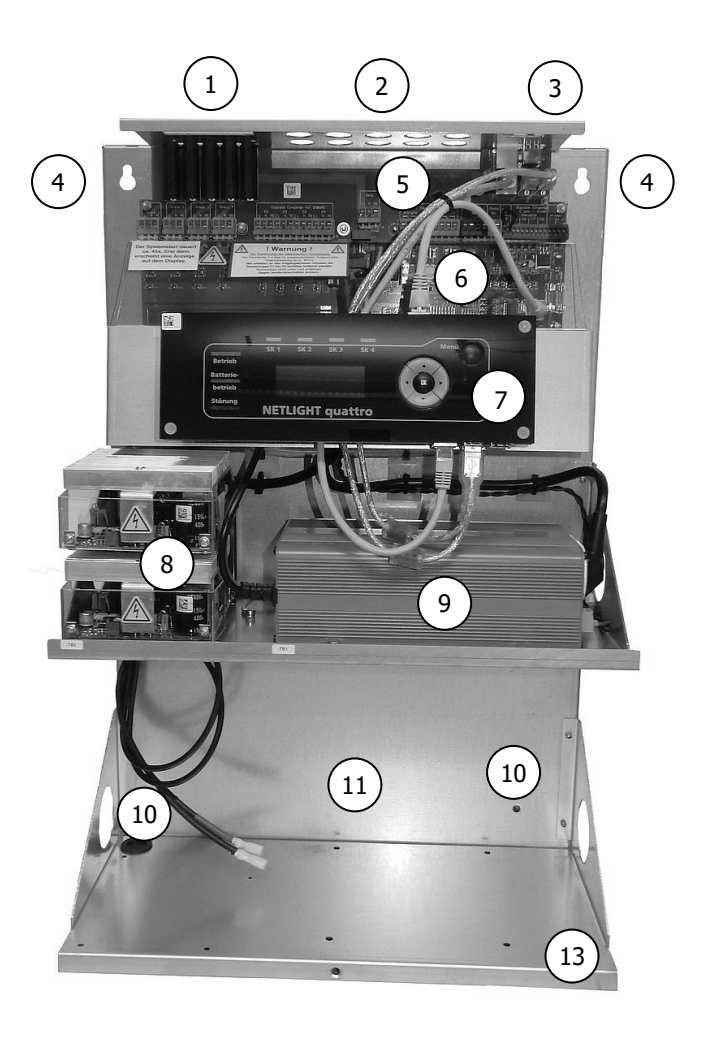

#### 4.2 Quattro-Industry – oversikt (Ikke i Norge)

Quattro-Industry er forskjellig fra Quattro bare ved skapet, og at varianttype 7 ikke er mulig med 4x 65 Ah. Fordelen med Industry-versjonen er at den har større tilkoblingsrom, døren kan bare åpnes med en tilsvarende nøkkel, og det har allerede 2x batterirom.

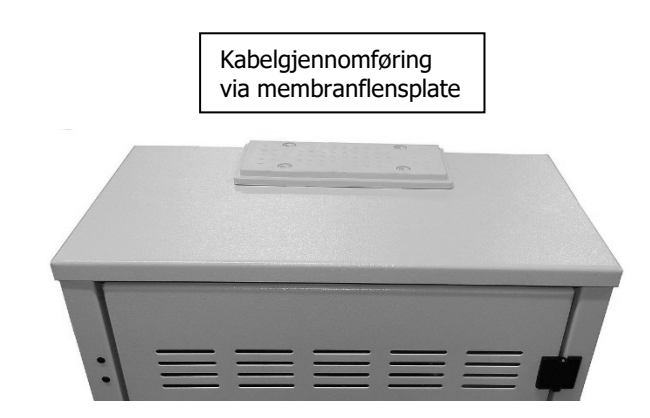

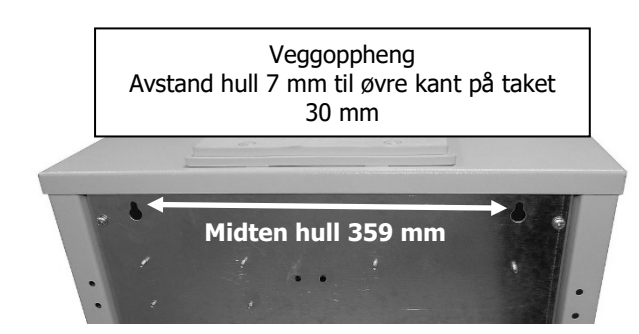

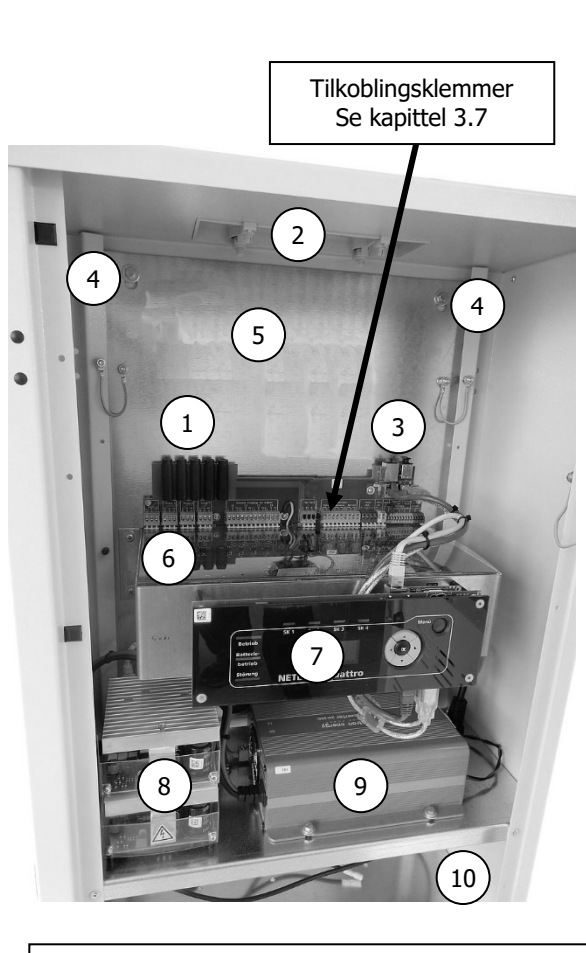

- 1. Sikringer
- Kabelgjennomføring 2.
- USB-/nettverkstilkobling 3.
- Festehull (nøkkelhull 12/7 mm) 4.
- Tilkoblingsrom/nettilkobling 5.
- Hovedkort / tilkoblingsklemmer 6.
- 7.
- Skjerm/display og betjeningsfelt Ladedel (bilde viser alternativ med 2. ladedel) 8.
- Vekselretter 9.
- 10. Batterirom 1 for maks. 4x 12 V 17-18 Ah eller 2x 26 Ah eller 1x 65 Ah
- 11. Batterirom 2 for 2x 26 Ah eller 1x 65 Ah

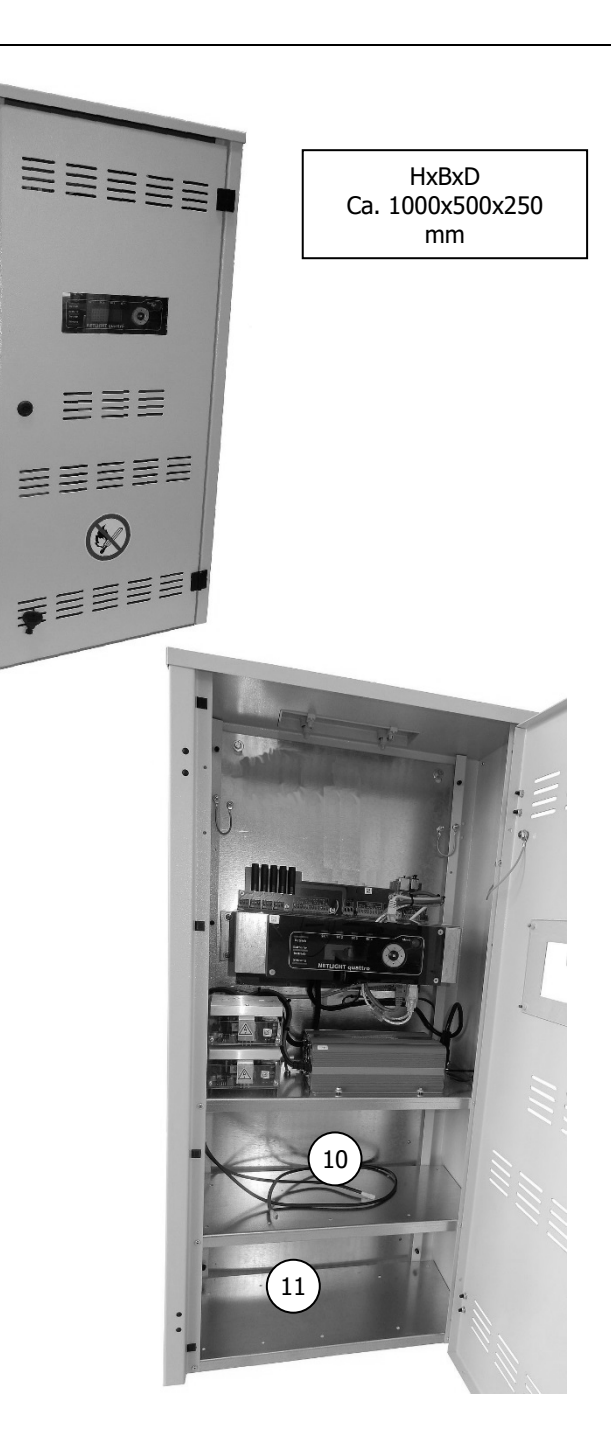

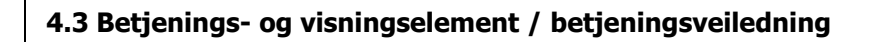

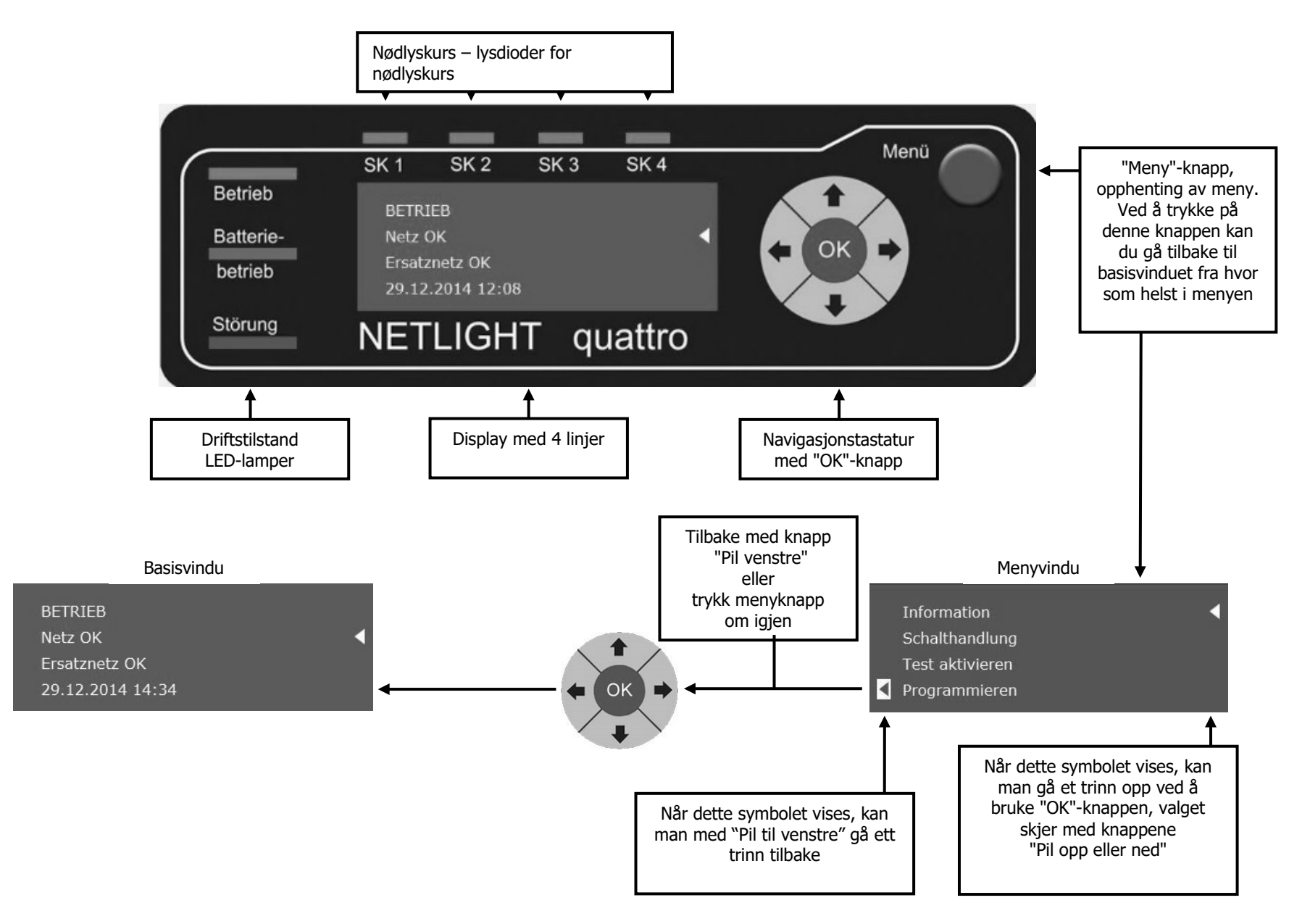

#### 4.4 Produktbeskrivelse

Low-Power-System (LPS) "NETLIGHT quattro" er et desentralisert nødlyslysanlegg for tilførsel og overvåkning av maks. 80 markeringslys- eller ledelys på i alt 4 kretser med NETLIGHT-MSÜ - teknologi i koblingstypene permanent lys, beredskapslys og innkoblet permanent lys.

Driften av nødlysene skjer utelukkende med vekselstrøm på 230 V AC! Forsyningsspenningen i nøddrift kommer fra et vedlikeholdsfritt, låst batterianlegg, som via et batteristyresystem kontinuerlig overvåkes og lades med hensyn til ladestatus og funksjonssikkerhet. Nøddrift utløses av en intern fasevakt, som overvåker forsyningsnettet med 1-fase eller 3-fase.

Via den oversiktlige betjeningsdelen med tekst på fire linjer på ønsket programmerbart språk vises alle driftsrelaterte hendelser i detaljert og forståelig tekst. Med navigasjonstastaturet er det lett å bevege seg i menyen. For å legge inn tekst kan man bruke et vanlig PC-tastatur som kobles til via USB-porten på systemet.

Loggboken for SIBE-anlegget lagres i systemminnet og kan når som helst lastes inn på en USB-brikke (med 1-nivå celleteknologi) via USB-grensesnittet, eller hvis enheten lokalt er koblet til et eksisterende LAN-hus-nett, direkte inn i den ønskede PC-katalogen. Fjerndrift kan også realiseres via LAN-hus-nettet (nettleser). På PC-en blir da hele betjeningsdelen for apparatet avbildet, og den kan da betjenes på samme måte som om apparatet ble betjent direkte. Også alle visningene på hovedskjermen er tilgjengelige på PC-skjermen i sanntid. På de andre skjermsidene kan man se status, måleverdier fra AC-nettet og batteriet samt nye meldinger.

Netlight Quattro har tre indikatorkontakter (feil, batteridrift og anlegg klar for drift). Via disse kan man innhente apparatets tilstand, og dette kan for eksempel videresendes til en tavle.

Batterianlegget er plassert i skapet til enheten eller også i ekspansjonsskapet (alternativ). Kabelen for batteritilkoblingen finnes i enheten.

De fire nødlyskursene har et selektivt utkoblingssystem ved kortslutning. Apparatets totale effekt kan fritt tilordnes kretsene, avhengig av maks. effekt i utgangskretsen på 200 VA per krets.

Det er 4x styreinnganger (inngang 1-4) for 230 V AC koblingsspenning og 4x styreinnganger (inngang 5-8) tilgjengelig for potensialfrie kontakter, som kan programmeres etter behov for sammenkoblet drift, lokal nøddrift, DS-lamper, BS-lamper, blokkering eller manuell kvittering. Ved å koble sammen to styreinnganger og tilkobling av apparatet for 230 V AC kan det realiseres en trefaset nettovervåkning. I tillegg er det også en styreinngang (inngang 9) tilgjengelig som ved hjelp av en motstand på 1 Kohm har sløyfeovervåkning.

Leveres med visning i klartekst på fire linjer, 7x LED-indikatorer for visning av status, som også er lett å lese på lengre avstand, 4X koblingsur for tidsstyrte automatiske funksjoner, TCP/IP-grensesnitt for Ethernet-nettverk maksimalt begrenset til 255 enheter med en maksimal lengde på 100 m, integrert nettserver for fjernbetjening/fjernvisning.

Takket være den ekstra muligheten for ekstern modul buss kan det kobles opptil 15x eksterne DNÜ-er (buss-aktiverte fasevakter) til anlegget. (Opsjon)

#### 4.5 Tekniske spesifikasjoner

Nødlysstrømforsyning i henhold til VDE 0108

| Nettspenning/-strøm/-frekvens<br>Nettsikring                                                                                                    | 230 V ca.<br>6,3x32                                                                | 2,3 A 50 Hz 1-fase<br>6,3 A Treg Ne                                                                                                    | ttsikring min. 16 A gG                                                               |
|----------------------------------------------------------------------------------------------------|------------------------------------------------------------------------------------|----------------------------------------------------------------------------------------------------|--------------------------------------------------------------------------------------|
| Belastning:<br>Samlet belastning<br>Utgangsspenning/-strøm/-frekvens<br>Utgangskurser (nødlyskurser)<br>Sikring av utgående kurs 1 pol.          | maks. 350 V/<br>230 V maks.<br>4 stk. maks.<br>6,3x 32                             | avhengig av batteristørrelse (se merkeskilt)<br>1,5 A 50 Hz<br>200 VA per krets<br>1,6 A Treg                                           |                                                                                      |
| Ladedel (inkludert andre ladedel):<br>Nettspenning/-strøm<br>Ladeeffekt/-strøm<br>Utjevning<br>Konstantspenning<br>Hurtigladespenning<br>Batteri | 230 V<br>60 (120) VA<br>5 % uten b<br>2,27 V/Z →<br>2,35 V/Z →<br>Blybatteri 12 ce | ca. 0,6 (1,2) A 1-fase<br>ca. 2,5 (5) A<br>atteri<br>27,2 V<br>28,2 V<br>Iller Vedlikeholdsfritt                                        |                                                                                      |
| Kapslings- og apparatklasse<br>Tillatt omgivelsestemperatur                                                                                      | IP20 /<br>0 °C til                                                                 | 1<br>+40 °C                                                                                                    |                                                                                      |
| Skapmateriale<br>Bæreelementer<br>Deksel<br>Farge – midtseksjon<br>Farge – sideseksjoner                                                         | Galvanisert stål<br>Plast UL94-HB<br>ABS 24 børstet<br>PS 36 briljantbl            | blate<br>aluminium<br>à RAL 5007                                                                                                    |                                                                                      |
| Kabelgjennomføring                                                                                                    | Ovenfra                                                                            |                                                                                                    |                                                                                      |
| Maks. belastning (ved cos phi 0,8):<br><u>Batteri driftsstid 1 t</u><br>Type 1: Utgangseffekt<br>Type 2: Utgangseffekt                           | maks. 250 VA (200 W)<br>maks. 350 VA (280 W)                                       | f.eks. 2x 17 Ah BTX12-17LS eller 2x 18 Ah SBL12-18i<br>f.eks. 4x 17 Ah BTX12-17LS eller 4x 18 Ah SBL12-18i                              |                                                                                      |
| <b>Batteri driftsstid 3 t</b><br>Type 3: Utgangseffekt<br>Type 8: Utgangseffekt<br>Type 4: Utgangseffekt                                         | maks. 225 VA (180 W)<br>maks. 250 VA (200 W)<br>maks. 350 VA (280 W)               | f.eks. 4x 17 Ah BTX12-17LS eller 4x 18 Ah SBL12-18i<br>f.eks. 4x 28 Ah BTX12-28LS eller 4x 26 Ah SBL12-26i<br>f.eks. 2x 65 Ah SBL12-65i | (alternativ med andre ladedel nødvendig)<br>(alternativ med andre ladedel nødvendig) |
| <b>Batteri driftsstid</b><br>Type 5: Utgangseffekt<br>Type 6: Utgangseffekt<br>Type 7: Utgangseffekt                                             | maks. 88 VA (70 W)<br>maks. 188 VA (150 W)<br>maks. 250 VA (200 W)                 | f.eks. 4x 17 Ah BTX12-17LS eller 4x 18 Ah SBL12-18i<br>f.eks. 2x 65 Ah SBL12-65i<br>f.eks. 4x 65 Ah SBL12-65i                           | (alternativ med andre ladedel nødvendig)<br>(alternativ med andre ladedel nødvendig) |

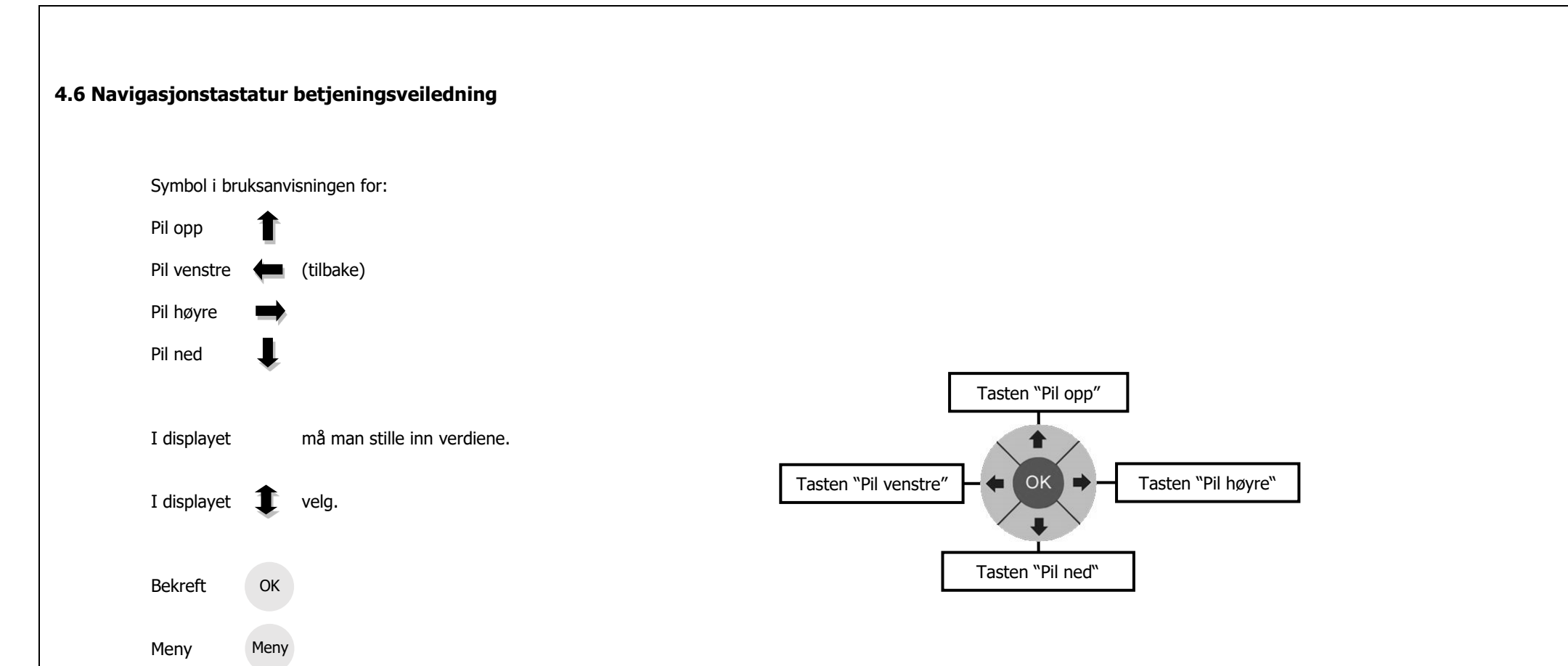

#### 5. Koblingsskjemaer, klemmeplan

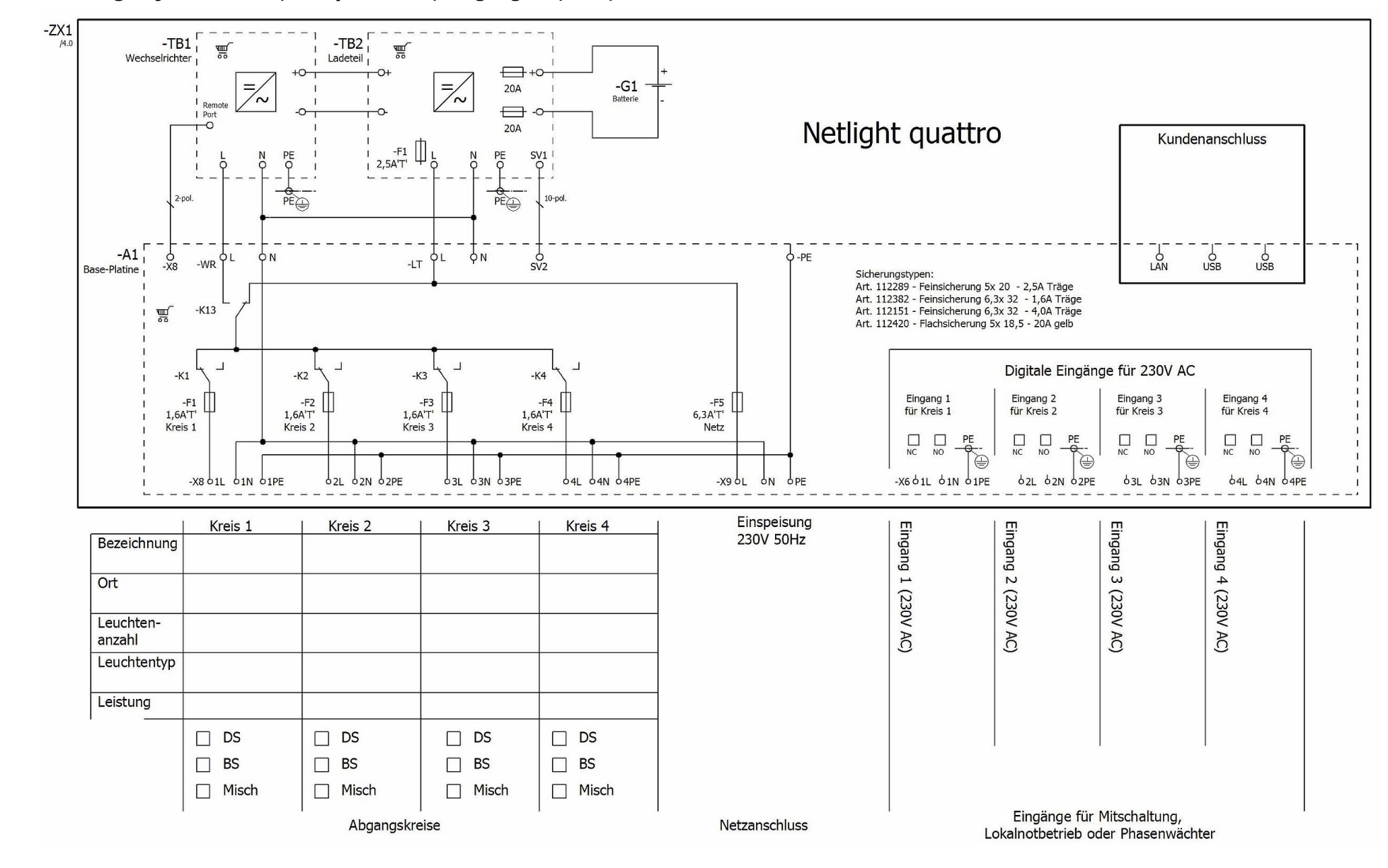

5.1.1 Koblingsskjema – 230 V, nødlyskurs 1-4, inngang 1-4, LAN, USB

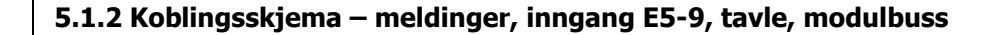

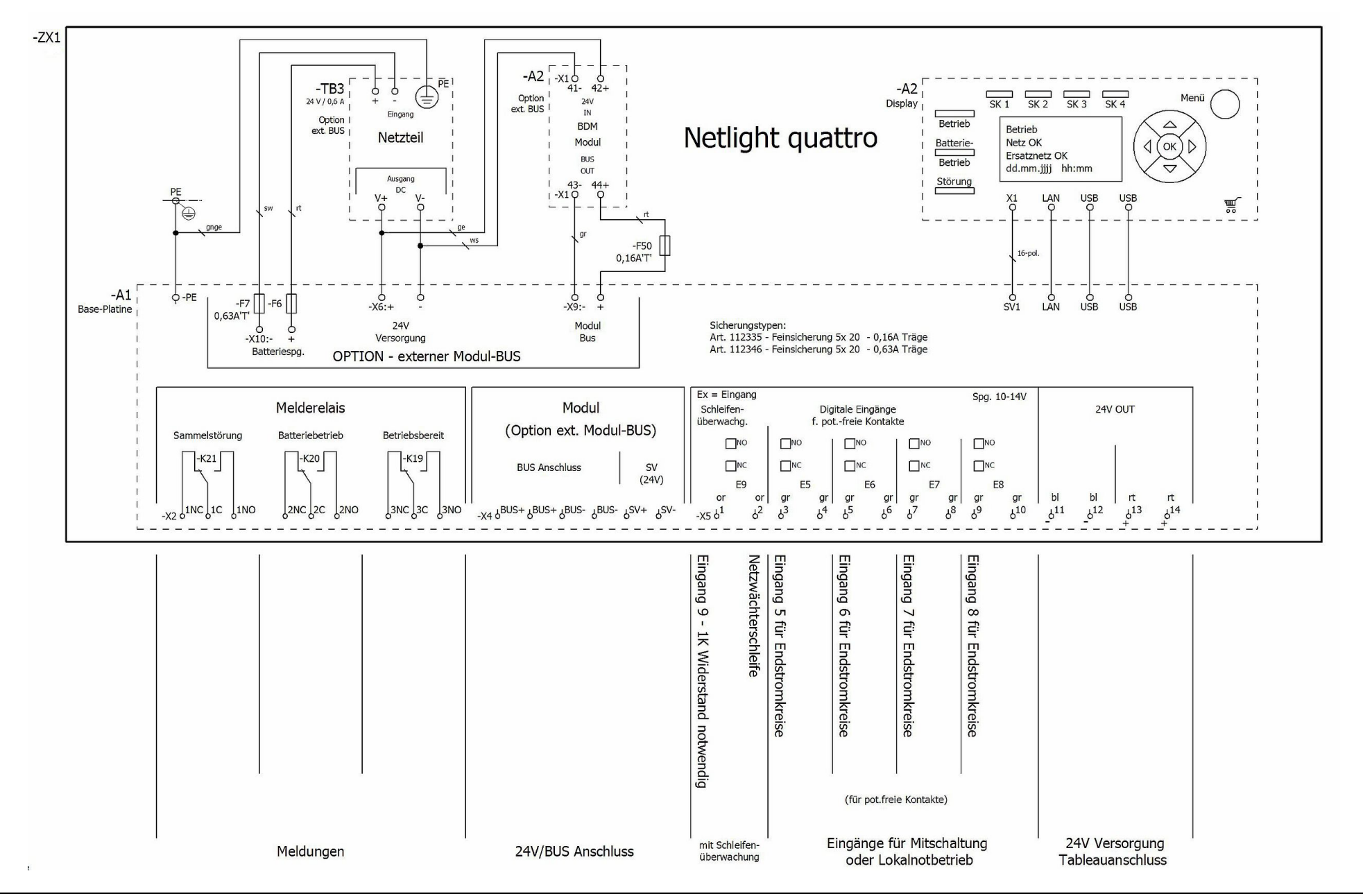

#### 5.2.1 Klemmeplan -X2, -X4, -X5

| Leiste =+HG-ZX1-A1-X2                   |               |           |                           | Þ        | _      | 7        |        |                           |                |
|-----------------------------------------|---------------|-----------|---------------------------|----------|--------|----------|--------|---------------------------|----------------|
| Funktionstext                           | Artikelnummer | Тур       | Zielbezeichnung<br>Intern | nschluss | Clemme | otenzial | Brücke | Zielbezeichnung<br>Extern | Seite / Spalte |
| Sammelstörung N.C. (Störung)            | 126650        | 255-409   |                           |          | 1NC    |          | •      |                           | /4.1           |
| Sammelstörung COM (Stör.=abgefallen)    |               |           |                           |          | 1C     |          |        |                           | /4.1           |
| Sammelstörung N.O. (OK)                 |               |           |                           |          | 1NO    |          | •      |                           | /4.1           |
| Batteriebetrieb N.C. (OK)               |               |           |                           |          | 2NC    |          | •      |                           | /4.1           |
| Batteriebetrieb COM (Stör.=angezogen)   |               |           |                           |          | 2C     |          | •      |                           | /4.2           |
| Batteriebetrieb N.O. (Störung)          |               |           |                           |          | 2NO    |          | •      |                           | /4.2           |
| Betriebsbereit (Störung)                |               |           |                           |          | 3NC    |          | •      |                           | /4.2           |
| Betriebsbereit COM (Stör.=abgefallen)   |               |           |                           |          | 3C     |          |        |                           | /4.2           |
| Betriebsbereit N.O. (OK)                |               |           |                           |          | 3NO    |          | •      |                           | /4.3           |
|                                         | hite da       |           | 50/                       |          |        | <u>.</u> |        |                           |                |
| Leiste =+HG-ZX1-A1-X4                   | 20            |           | 20<br>1                   | Ans      | ĸ      | Ро       | B      |                           | -              |
| Funktionstext                           | Artikelnummer | Тур       | Zielbezeichnung<br>Intern | schluss  | emme   | tenzial  | rücke  | Zielbezeichnung<br>Extern | Seite / Spalte |
| Modul Bus (Option)                      | 126651        | 255-401   |                           |          | BUS+   |          | •      |                           | /4.3           |
| =                                       | 126651        | 255-401   |                           |          | BUS+   |          |        |                           | /4.3           |
| =                                       | 126651        | 255-401   |                           |          | BUS-   |          |        |                           | /4.4           |
| =                                       | 126651        | 255-401   |                           |          | BUS-   |          | •      |                           | /4.4           |
| 24V Stromversorgung für Module (Option) | 126651        | 255-401   |                           |          | SV+    |          | •      |                           | /4.4           |
| =                                       | 126651        | 255-401   |                           |          | SV-    |          | •      |                           | /4.4           |
|                                         | 294 - L       |           |                           |          |        |          |        |                           |                |
| Leiste =+HG-ZX1-A1-X5                   |               |           |                           | Þ        | -      | -        |        |                           |                |
| Funktionstext                           | Artikelnummer | Тур       | Zielbezeichnung<br>Intern | nschluss | Klemme | otenzial | Brücke | Zielbezeichnung<br>Extern | Seite / Spalte |
| Eingang 9 - 1K Widerstand notwendig     | 126661        | Serie 412 |                           |          | 1      | or       | •      |                           | /4.5           |
| Netzwächterschleife                     |               |           |                           |          | 2      | ог       | •      |                           | /4.5           |
| Eingang 5 für Endstromkreise            |               |           |                           |          | 3      | gr       | •      |                           | /4.5           |
| =                                       |               |           |                           |          | 4      | gr       |        |                           | /4.5           |
| Eingang 6 für Endstromkreise            |               |           |                           |          | 5      | gr       | × .    |                           | /4.6           |
| =                                       |               |           |                           |          | 6      | gr       | •      |                           | /4.6           |
| Eingang 7 für Endstromkreise            |               |           |                           |          | 7      | gr       | •      |                           | /4.6           |
| =                                       |               |           |                           |          | 8      | gr       | •      |                           | /4.6           |
| Eingang 8 für Endstromkreise            |               |           |                           |          | 9      | gr       | •      |                           | /4.7           |
| =                                       |               |           |                           |          | 10     | gr       | •      |                           | /4.7           |
| 24V Stromversorgung                     |               |           | n                         |          | 11     | bl       | •      |                           | /4.7           |
| =                                       |               |           |                           |          | 12     | bl       | •      |                           | /4.7           |
| =                                       |               |           |                           |          | 13     | rt       | •      |                           | /4.8           |
| =                                       |               |           |                           |          | 14     | rt       | •      |                           | /4.8           |

#### 5.2.2 Klemmeplan -X6, -X8, -X9

| Leiste =+HG-ZX1-A1-3                | X6                  |         |                           | Þ         |        |           |        |                           |                |
|-------------------------------------|---------------------|---------|---------------------------|-----------|--------|-----------|--------|---------------------------|----------------|
| Funktionstext                       | Artikelnummer       | Тур     | Zielbezeichnung<br>Intern | nschluss  | Klemme | otenzial  | Brücke | Zielbezeichnung<br>Extern | Seite / Spalte |
| Eingang 1 (230V AC)                 | 126651              | 255-401 |                           |           | 1L     |           |        |                           | /3.6           |
| =                                   | 126653              | 255-744 |                           |           | 1N     |           |        |                           | /3.6           |
| =                                   | 126652              | 255-747 |                           |           | 1PE    |           | •      |                           | /3.6           |
| Eingang 2 (230V AC)                 | 126651              | 255-401 |                           |           | 2L     |           |        |                           | /3.7           |
| =                                   | 126653              | 255-744 |                           |           | 2N     |           |        |                           | /3.7           |
| =                                   | 126652              | 255-747 |                           |           | 2PE    |           |        |                           | /3.7           |
| Eingang 3 (230V AC)                 | 126651              | 255-401 |                           |           | 3L     |           | •      |                           | /3.7           |
| =                                   | 126653              | 255-744 |                           |           | 3N     |           |        |                           | /3.8           |
| =                                   | 126652              | 255-747 |                           |           | 3PE    | 1         | 1.8    |                           | /3.8           |
| Eingang 4 (230V AC)                 | 126651              | 255-401 |                           |           | 4L     |           |        |                           | /3.8           |
| =                                   | 126653              | 255-744 |                           |           | 4N     |           |        |                           | /3.8           |
| =                                   | 126652              | 255-747 |                           |           | 4PE    |           |        |                           | /3.9           |
| Leiste =+HG-ZX1-A1<br>Funktionstext | X8<br>Artikelnummer | Тур     | Zielbezeichnung<br>Intern | Anschluss | Klemme | Potenzial | Brücke | Zielbezeichnung<br>Extern | Seite / Spalte |
| Kreis 1                             | 126651              | 255-401 |                           |           | 1L     |           |        |                           | /3.1           |
| (m)                                 | 126653              | 255-744 |                           |           | 1N     |           |        |                           | /3.1           |
| =                                   | 126652              | 255-747 |                           |           | 1PE    |           | • 7    |                           | /3.1           |
| Kreis 2                             | 126651              | 255-401 |                           |           | 2L     |           | •      |                           | /3.2           |
| =3                                  | 126653              | 255-744 |                           |           | 2N     |           | •1     |                           | /3.2           |
| =                                   | 126652              | 255-747 |                           |           | 2PE    |           | •      |                           | /3.2           |
| Kreis 3                             | 126651              | 255-401 |                           |           | 3L     |           | •      |                           | /3.2           |
| =                                   | 126653              | 255-744 |                           |           | 3N     |           | +      |                           | /3.3           |
| =                                   | 126652              | 255-747 |                           |           | 3PE    |           | •      |                           | /3.3           |
| Kreis 4                             | 126651              | 255-401 |                           |           | 4L     |           |        |                           | /3.3           |
| = 2                                 | 126653              | 255-744 |                           |           | 4N     | -         | 4      |                           | /3.4           |
| =                                   | 126652              | 255-747 |                           |           | 4PE    |           | -      |                           | /3.4           |
| Leiste =+HG-ZX1-A1-                 | X9                  |         |                           | Anschlu   | Klemm  | Potenzi   | Brück  |                           | _              |
| Funktionstext                       | Artikelnummer       | Тур     | Zielbezeichnung<br>Intern | SSI       | ភ      | a         | CU .   | Zielbezeichnung<br>Extern | Seite / Spalte |
| Einspeisung 230V 50Hz               | 126651              | 255-401 |                           |           | L      |           |        |                           | /3.5           |
| =                                   | 126653              | 255-744 | -ZX1-A1-X8                | 4N:c      | N      |           |        |                           | /3.5           |
| =                                   | 126652              | 255-747 | -ZX1-A1-X8                | 4PE:e     | PE     |           |        |                           | /3.5           |

#### 5.3 Nettilkobling + tayletilkobling

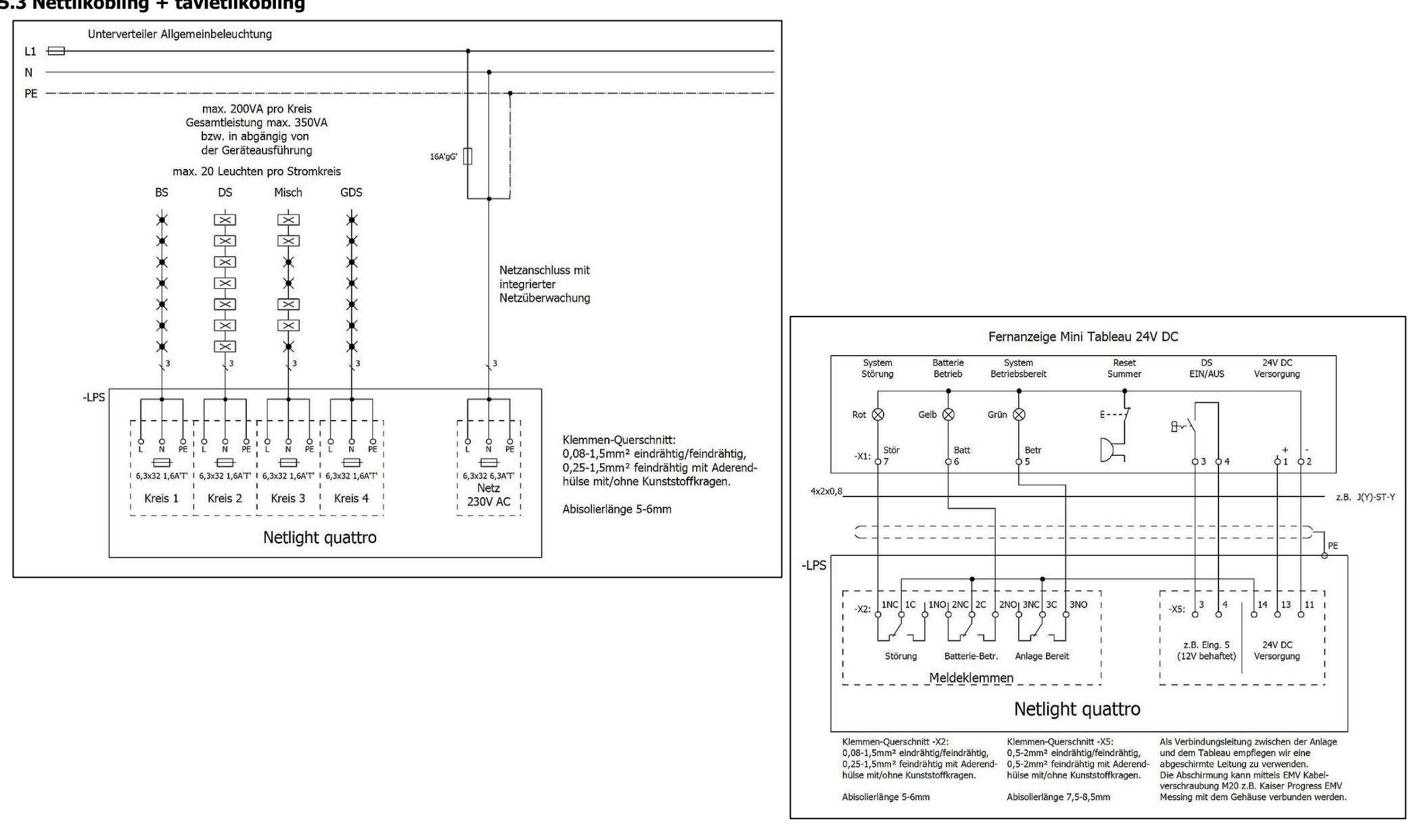

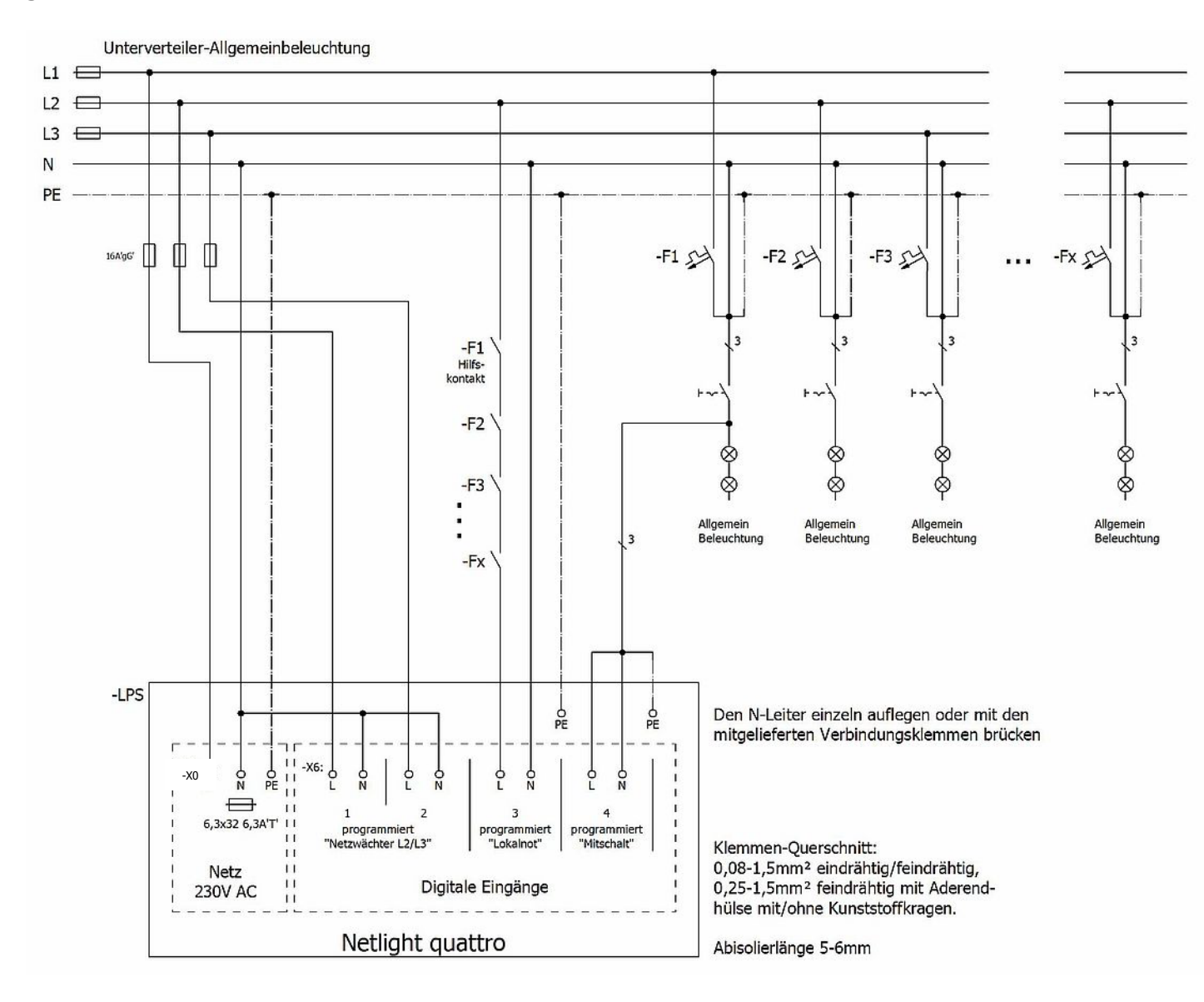

#### 5.4 Nettovervåkning

#### 5.5 Digital inngang 1-4/230 V AC

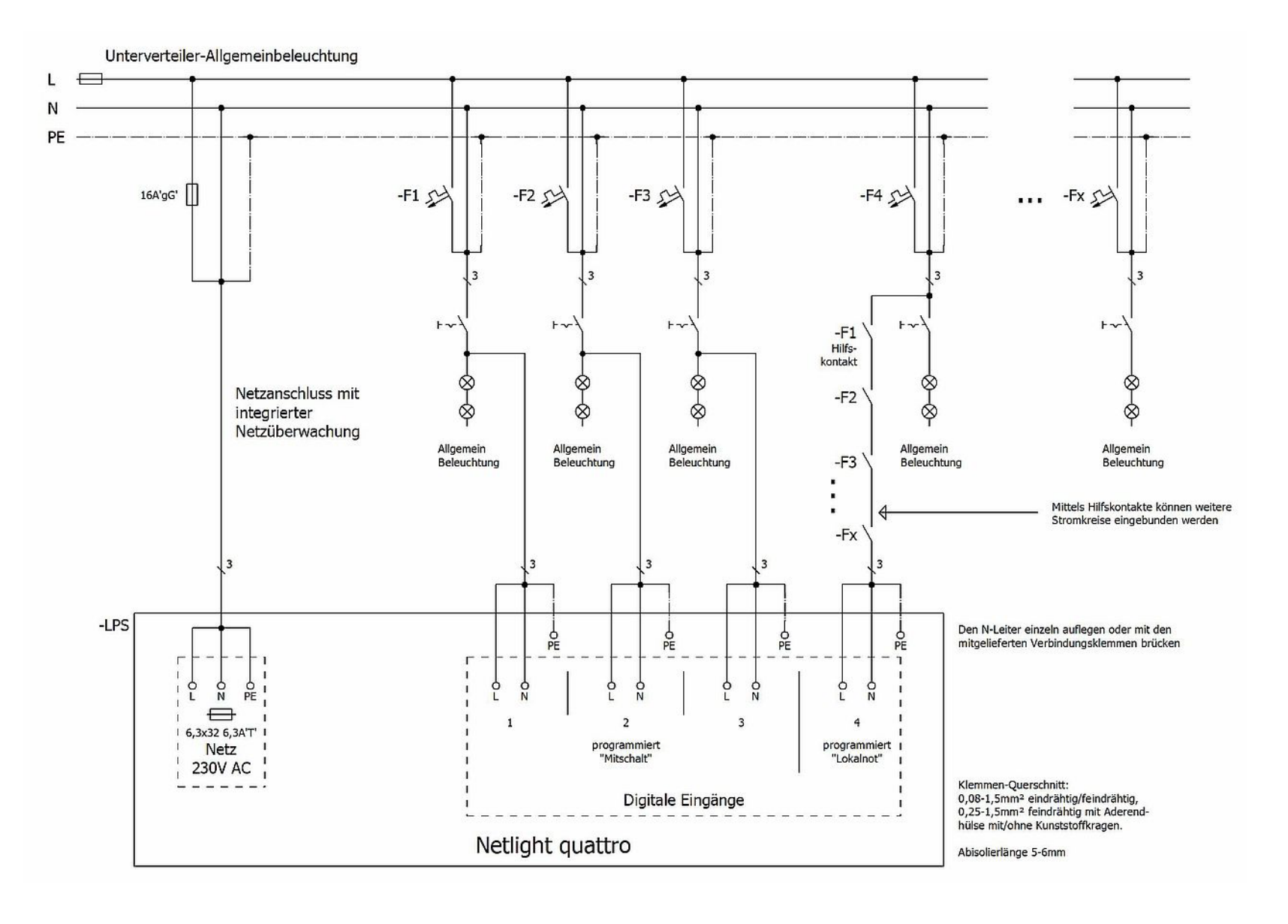

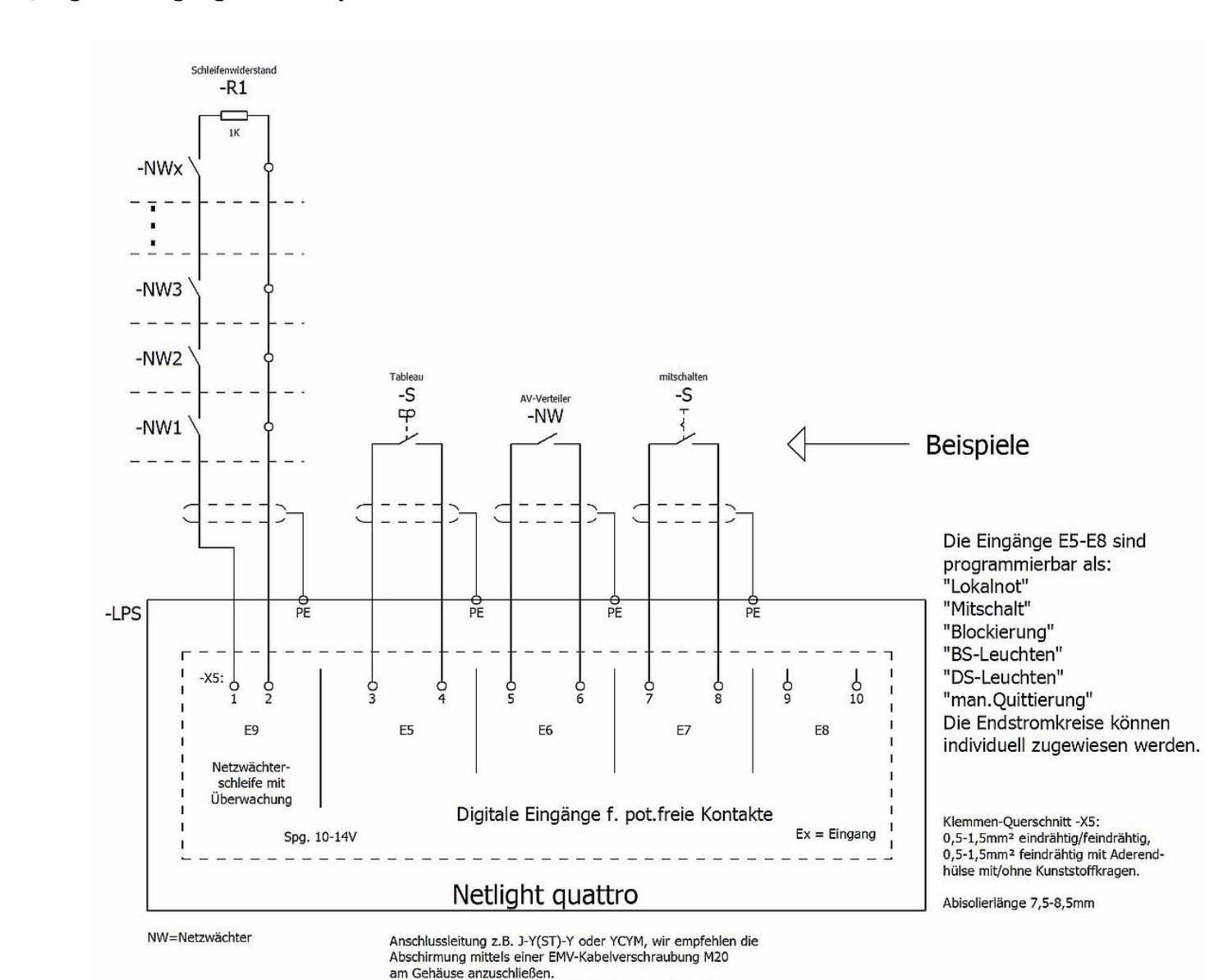

(Kabelverschraubung nicht in der Lieferung enthalten)

#### 5.6 Fasevaktsløyfe / digitale innganger 5-8 for pot.frie kontakter

#### 5.7 Eksempel nettverkskabling

Opptil 16 Netlight Quattro kan visualiseres ved hjelp av Netlight ProVisu-programvaren på Net-Tableau. Med hensyn til å strekke kabler gjelder de vanlige kabelsengdene for Ethernett. For tilkoblingskablene anbefaler vi å bruke CAT7-kabler, for tilkoblinger større enn 100 m det brukes LWL Converter- og LWL-kabler (maks. 2 km).

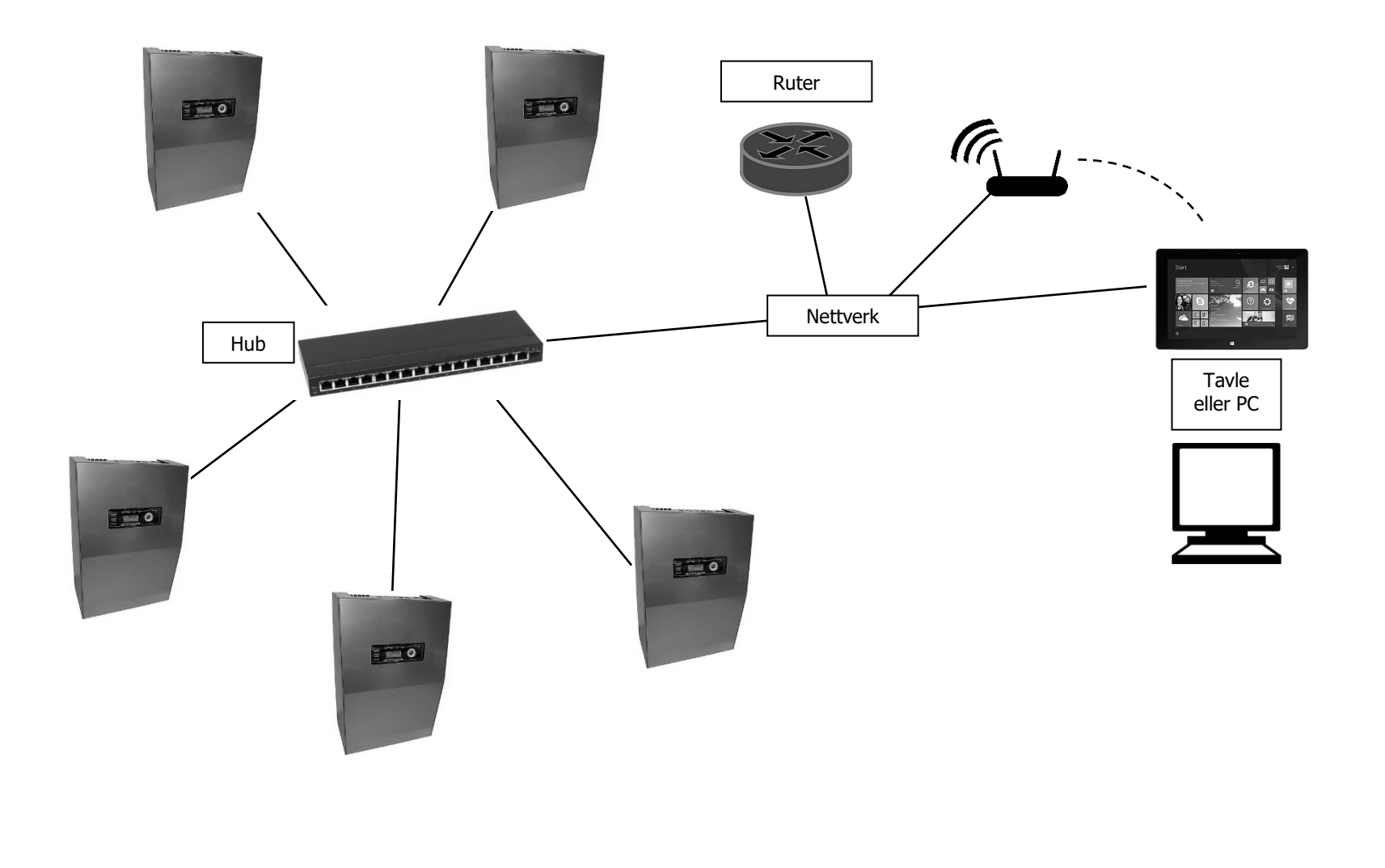

#### 6. Igangkjøring

#### 6.1 Kontroller før igangkjøring

- Kontroller at alle tilkoblingskablene er spenningsfrie og sikre dem mot utilsiktet gjeninnkobling fordeleren for den generelle nettforsyningen med skilting og/eller låser).
- Fjern sikringene F1-5 (nettsikring/ sikring for nødlyskurs).
- Kontroller at nett-, styre- og endestrømklemmer sitter godt fast.
- Kontroller at batteriets tilkoblingskabler på ladedelen (8) er riktig koblet til. **Ikke koble til batteriet**!
- Kontroller at minnekortet er plassert riktig.
- Sammenlign verdien på batterispenningen med merkeskiltet.

#### 6.2 Igangkjøring

#### 6.2.1 Informasjon om spenningsmålinger

- Målinger av tilførselsspenning og nødlyskretser skal bare utføres av fagfolk!
- Merk de spesielle farene ved målinger på flerfaset strømforsyning.
- Bruk kun egnede måleinstrumenter for spenningsmåling.
- Alle målinger på den interne installasjonen må gjennomføres av servicepersonell med tilstrekkelig kunnskap om systemet.

#### 6.2.2 Tilkobling av strømnettkabel

Før du strekker strømkablene, må verdien av nettspenningen måles og sammenliknes med informasjonen på merkeskiltet. Koble fra og sikre strømkablene etter måling! Koble strømkabelen til nettklemmene.

#### 6.2.3 Koble til strømnettet, og se at anlegget starter

#### Anlegget starter når sikring F5 settes inn. (Ikke bytt om sikringene!)

Vent til anlegget starter. Dette tar vanligvis ca. 45 s. Systemet har startet når skjermen lyser eller når det lyser drift på den første linjen. LED-lampene for de fire kretsene (SK1-4) blinker og LED-lampene for drift og feil lyser.

#### 6.2.4 Tilkobling av batteriet

Før du kobler til batterikablen, må batterispenningen måles med et passende måleinstrument og sammenlignes med verdien på merkeskiltet . Hvis verdien er i orden, kan batterikabelen kobles til batteriet. Pass på polene.

#### 6.2.5 Se på batterispenning og ladestrøm på hoveddisplayet

Etter at strømkabelen fra nettet og batterispenningen er tilkoblet, må man gå til menypunktet "Reservenett OK" i displayet og kontrollere ladespenning og ladestrøm. For å gjøre dette velger du reservenettet med navigasjonstastaturet og bekrefter med OK-knappen.

(for eksempel ved å fjerne alle sikringer og tilsvarende sikring av

#### 6.3 Gjør anlegget spenningsfritt

- Koble fra anlegget via betjenings- og visningselementet "Punkt 7.7 Brukermeny utkobling" (vent til lysdiodene slukker) Fjern dekselet i henhold til "Punkt 5.6" -
- -
- Fjern pluss- eller minuskabelen eller begge deler fra batteriet -
- Fjern nettsikring F1. -
- NB: Det er fortsatt spenning på nettklemmene! -

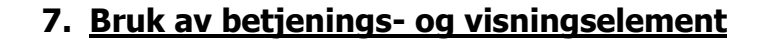

#### 7.1 Menyoversikt

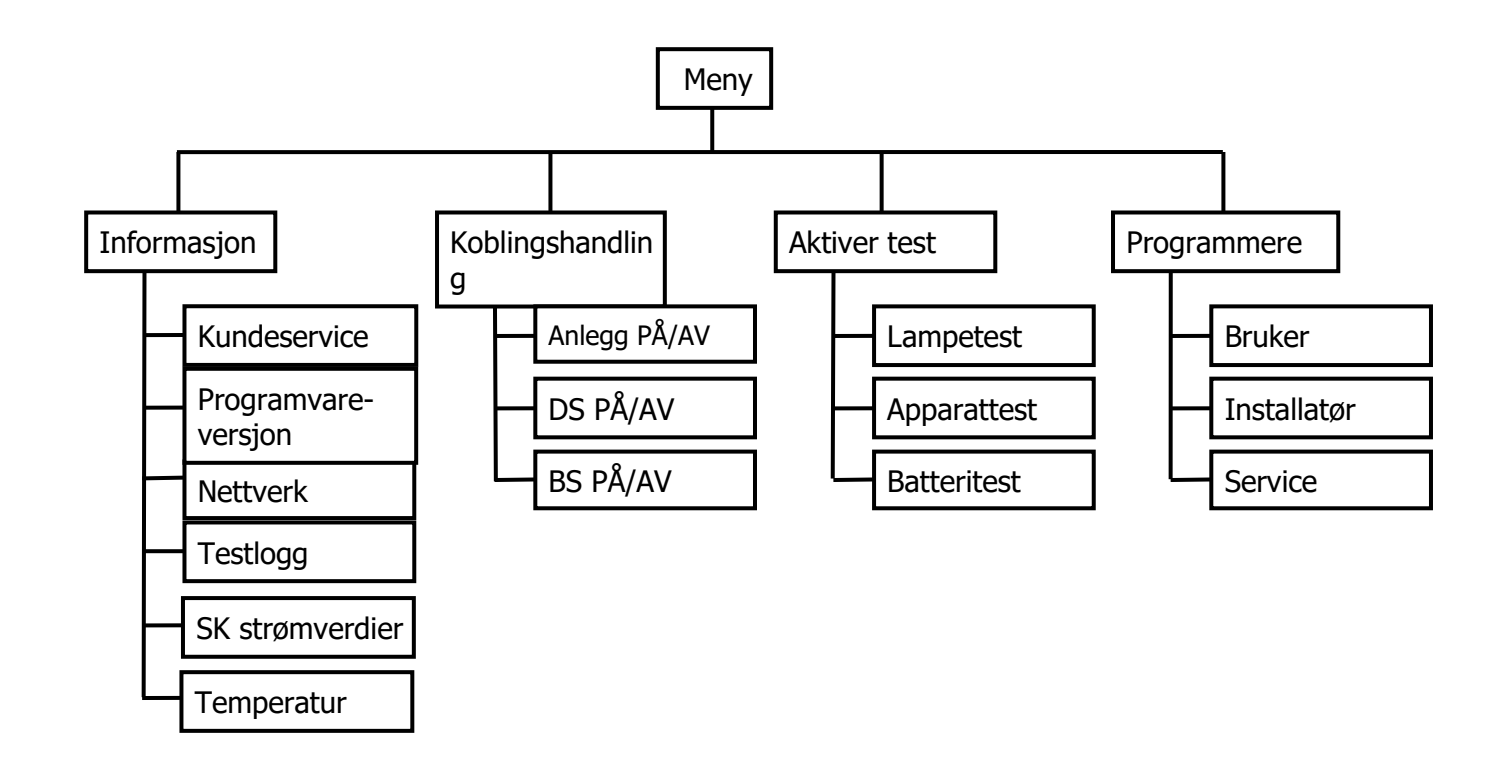

#### 7.2 Informasjon

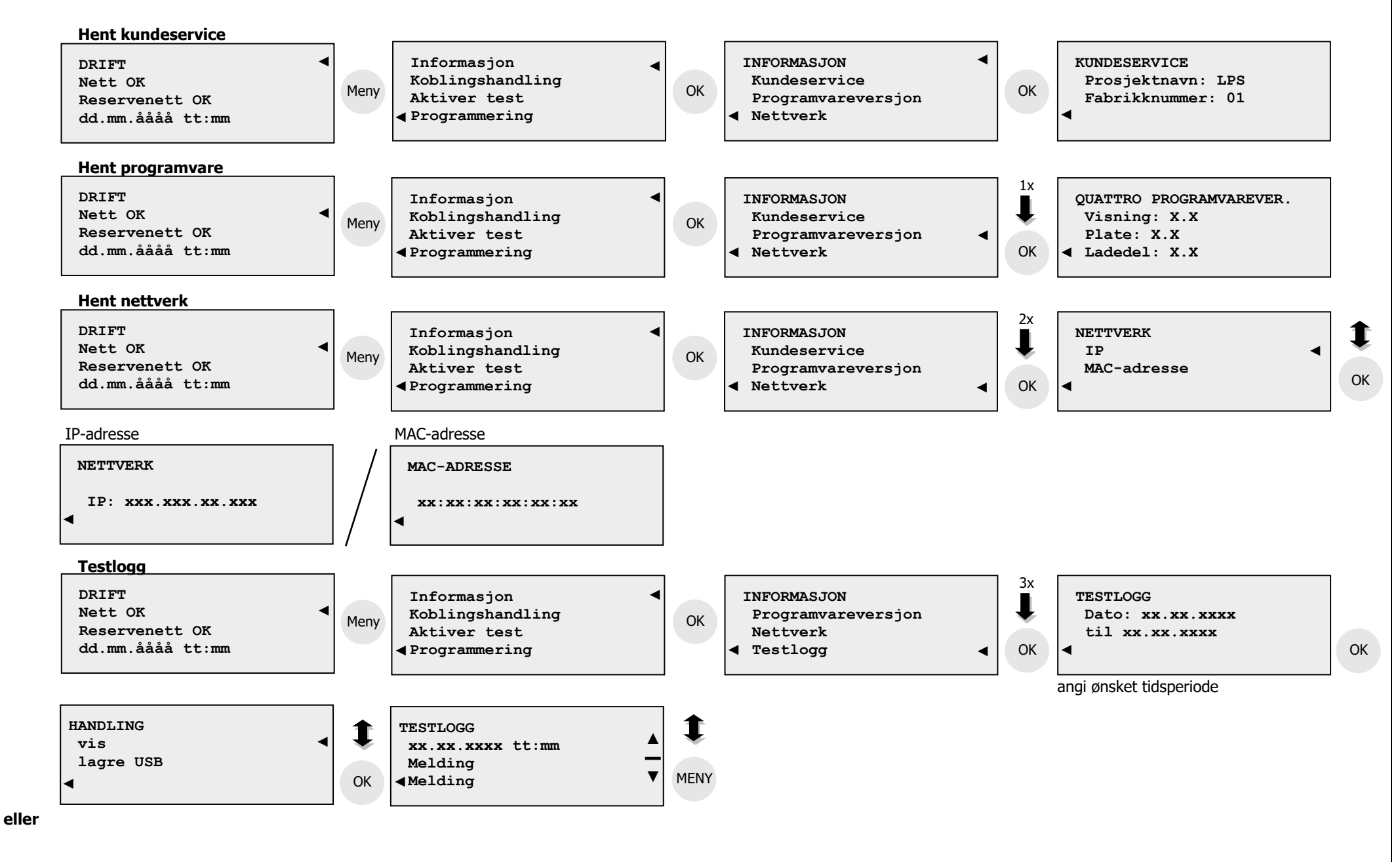

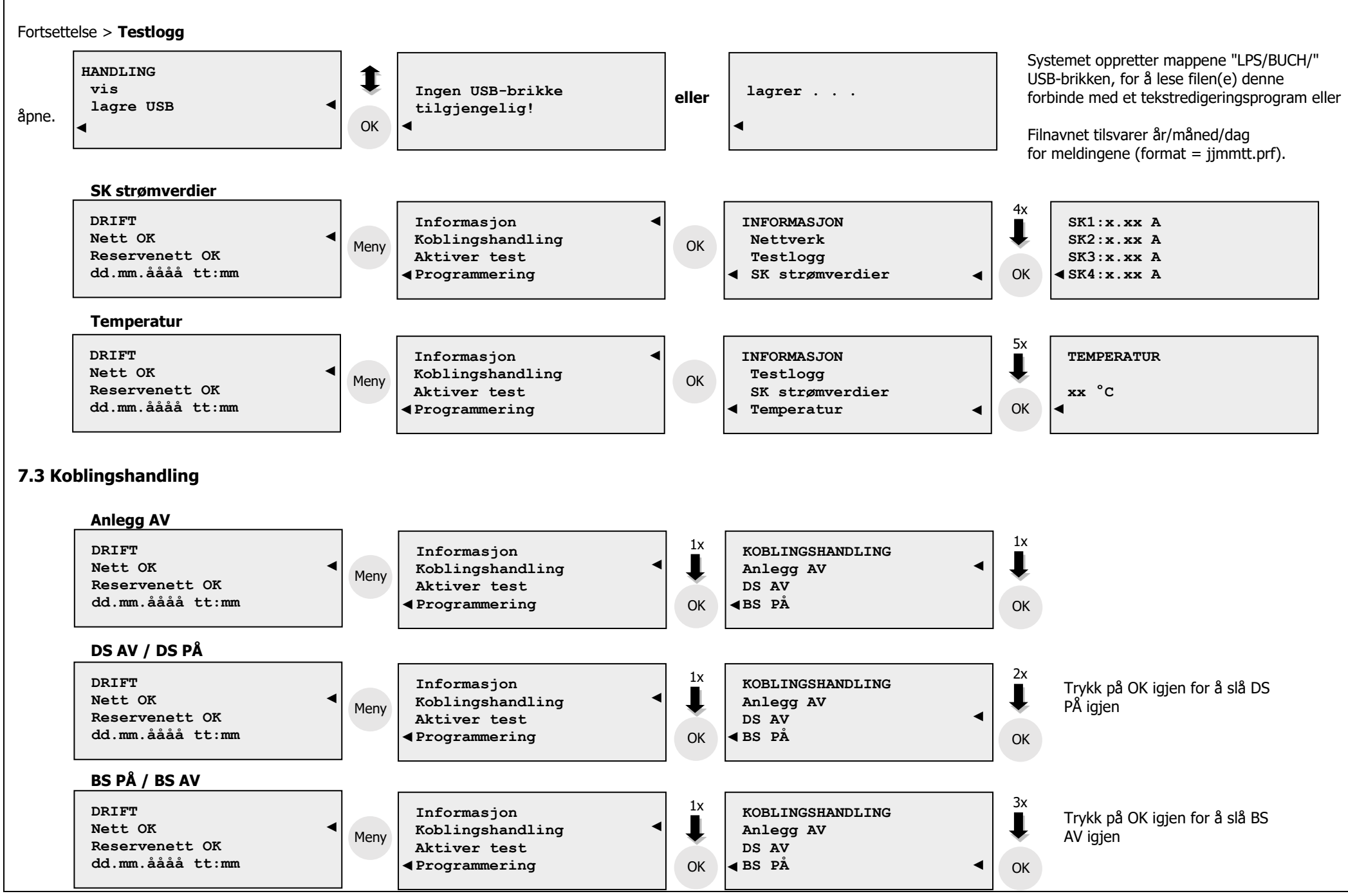

#### 7.4 Aktiver test – lampetest/ apparattest /batteritest

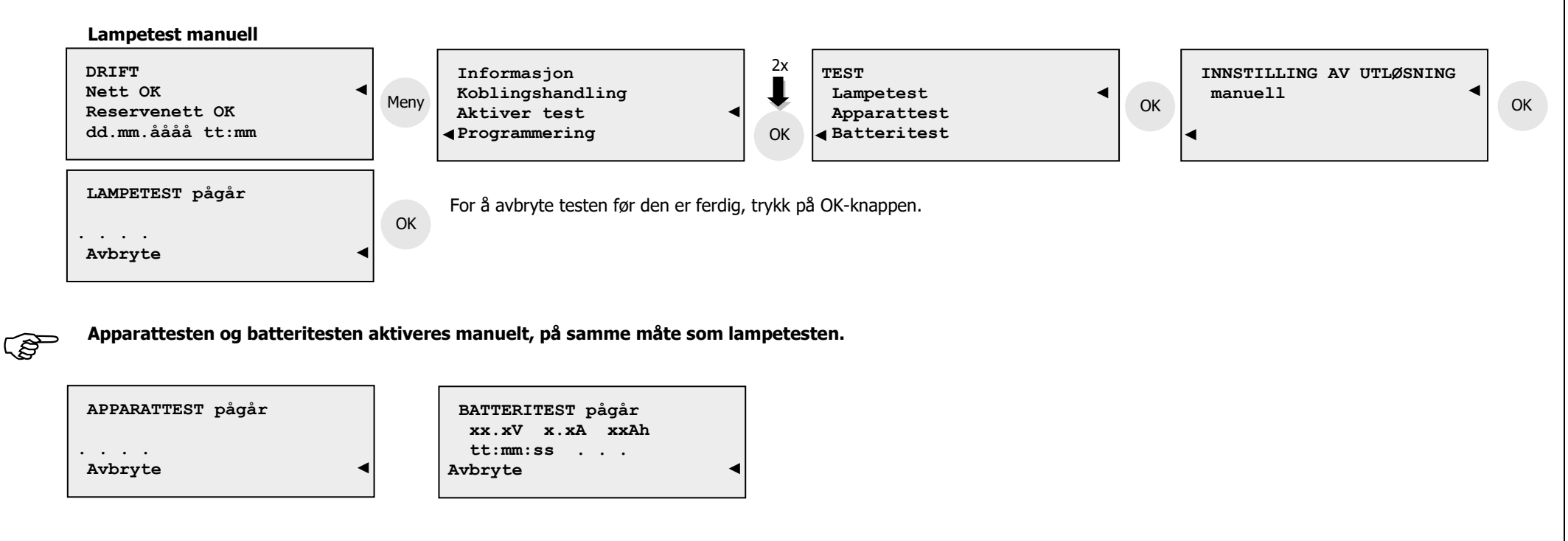

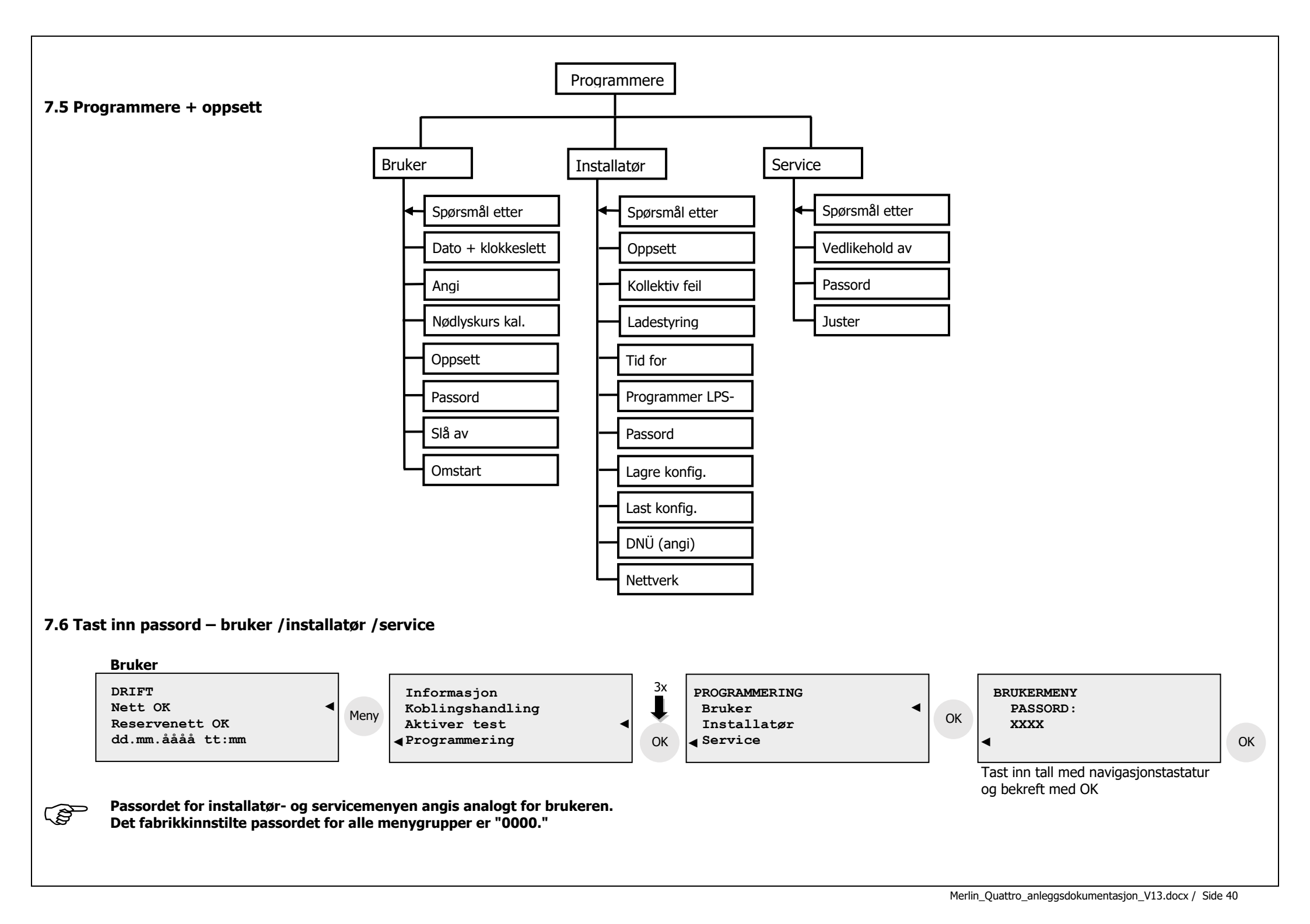

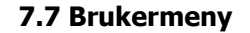

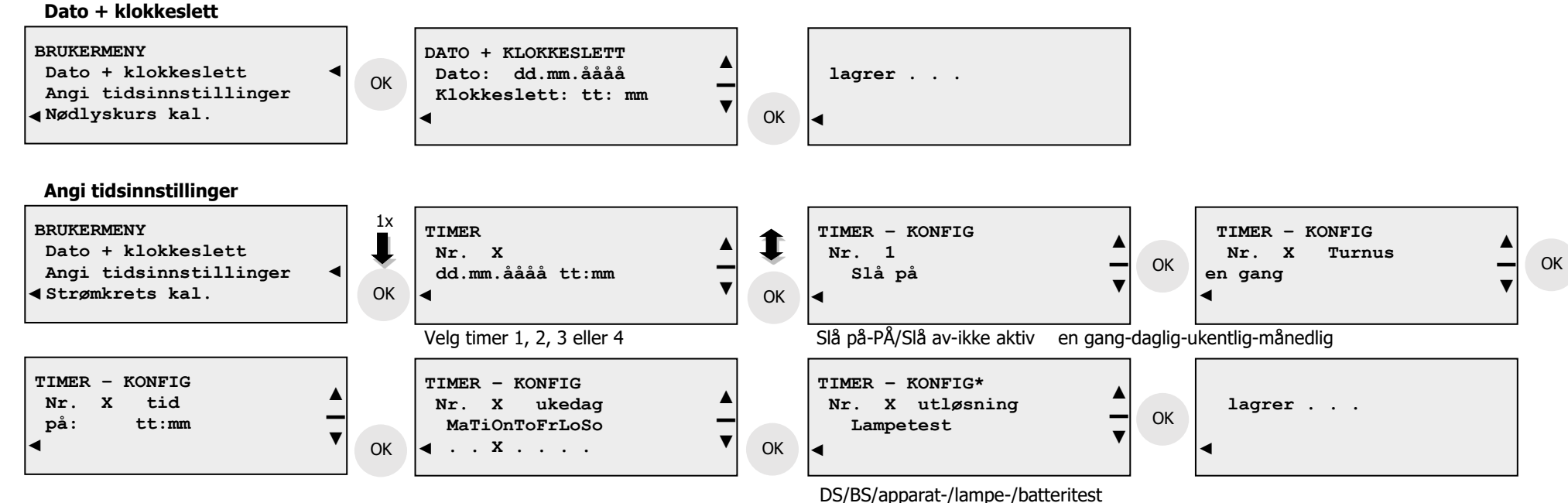

eller velg **ikke i bruk** 

\* Deaktiver Timer, for helt å fjerne en timer, må alternativet "ikke i bruk" velges her.

#### Nødlyskurs kal.

S

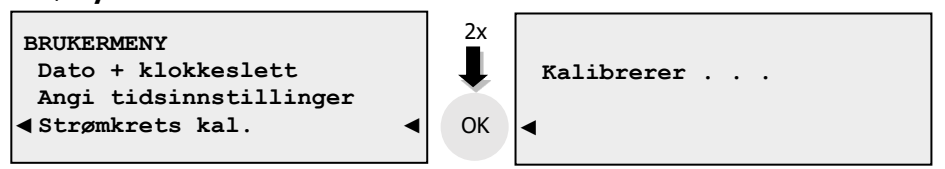

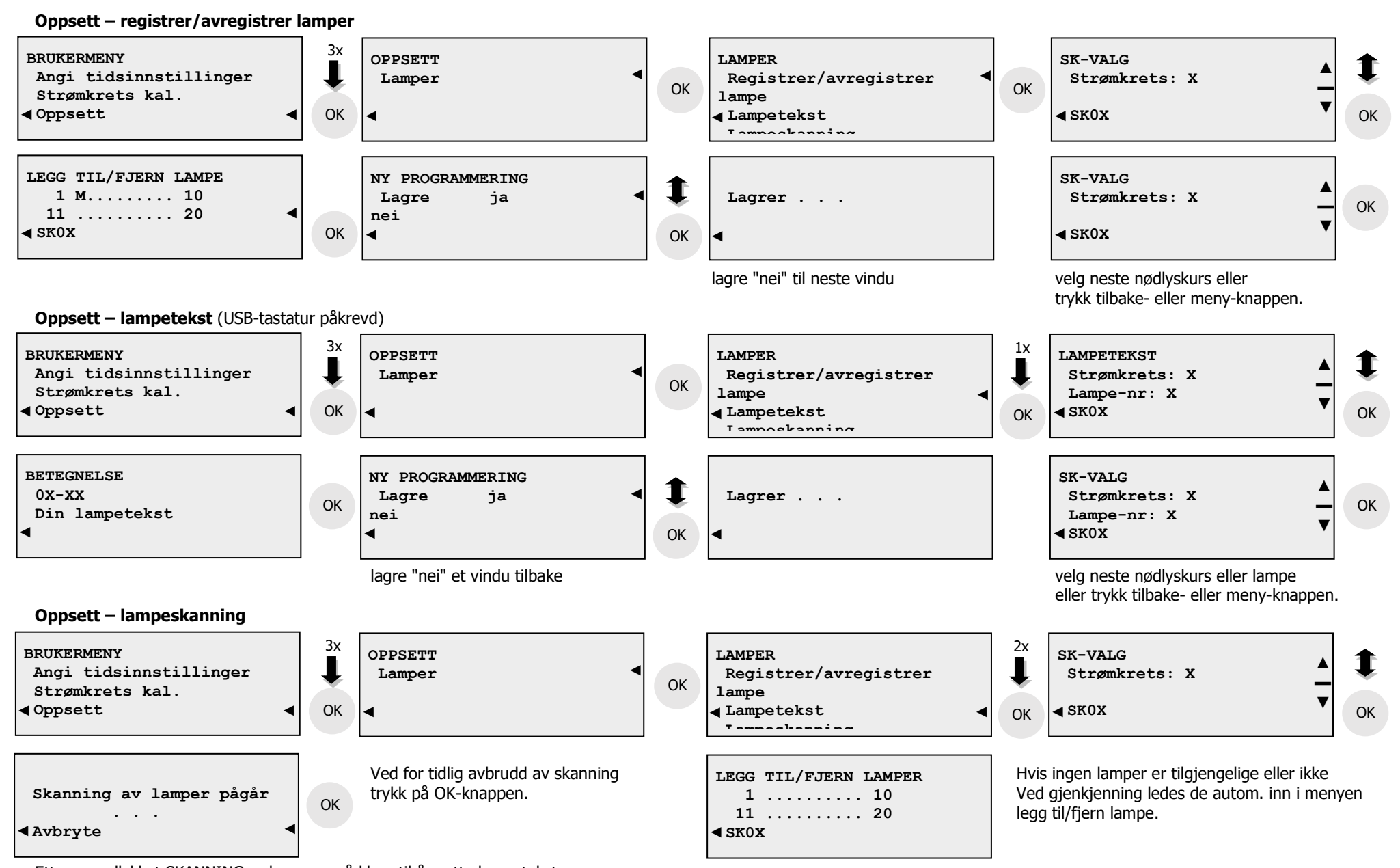

Etter en vellykket SKANNING er lampene nå klare til å motta lampetekster.

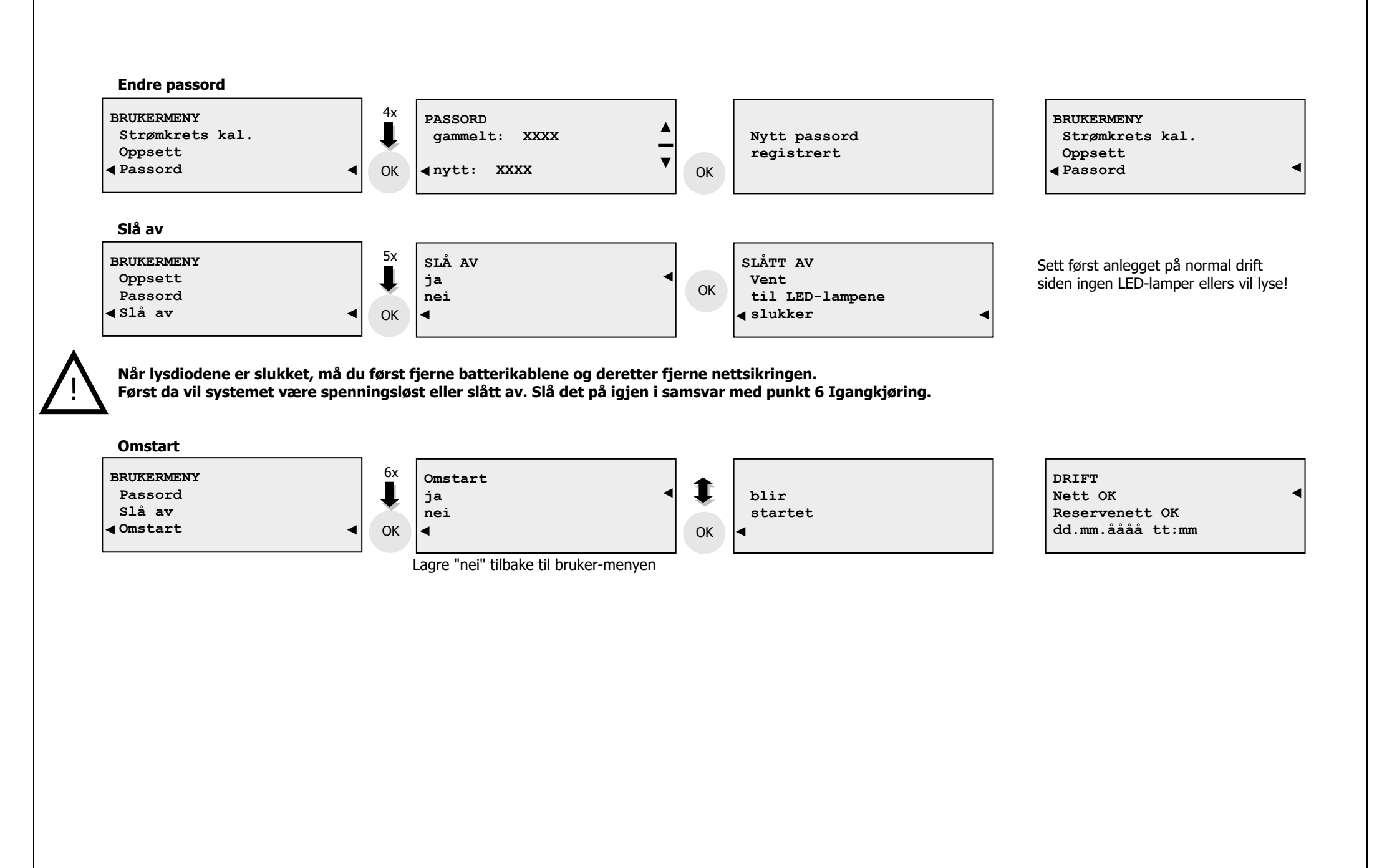

#### 7.8 Installatørmeny

Merk: Etter å ha fullført programendringer bør det alltid foretas en omstart for å oppdatere koblingsstatus.

#### **Oppsett** – lamper

Se beskrivelsen under brukermeny oppsett – legg til/fjern lamper / – lampetekster / – lampeskanning

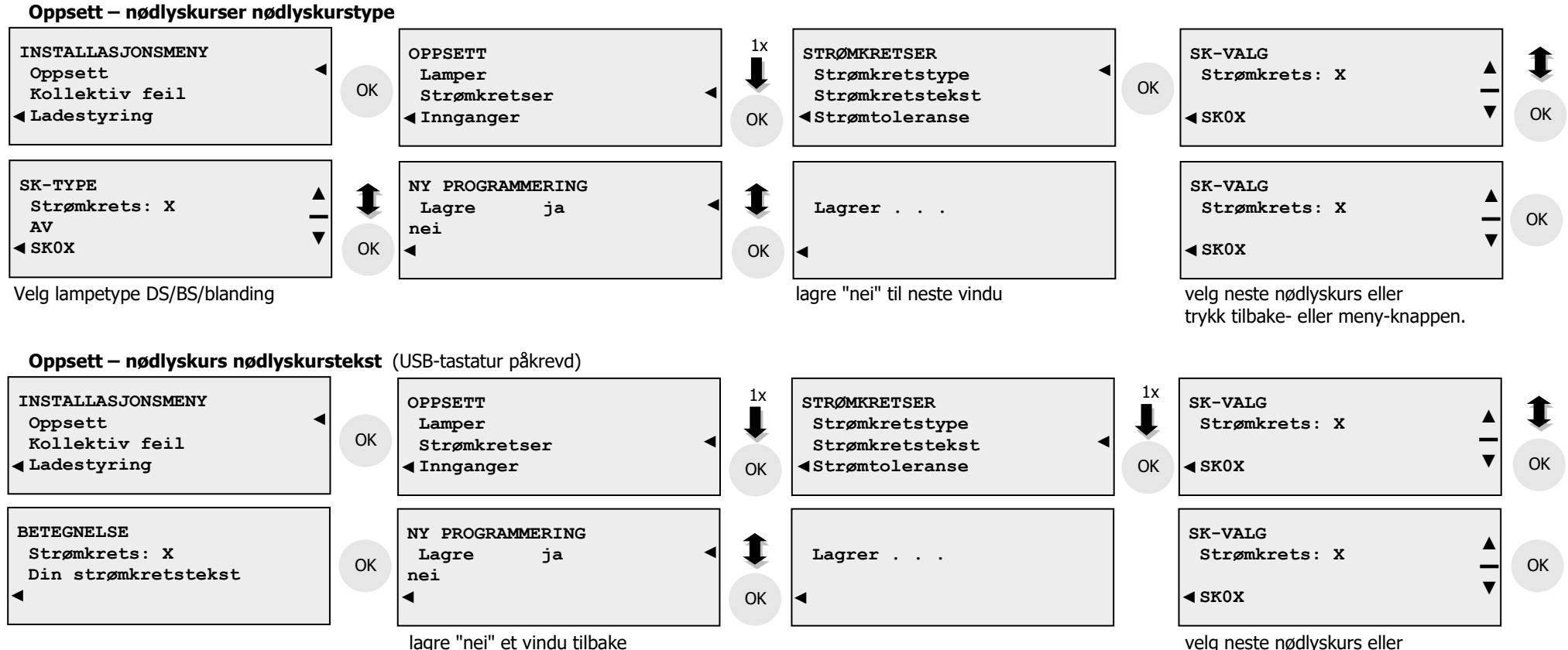

velg neste nødlyskurs eller trykk tilbake- eller meny-knappen.

#### Merlin\_Quattro\_anleggsdokumentasjon\_V13.docx / Side 44

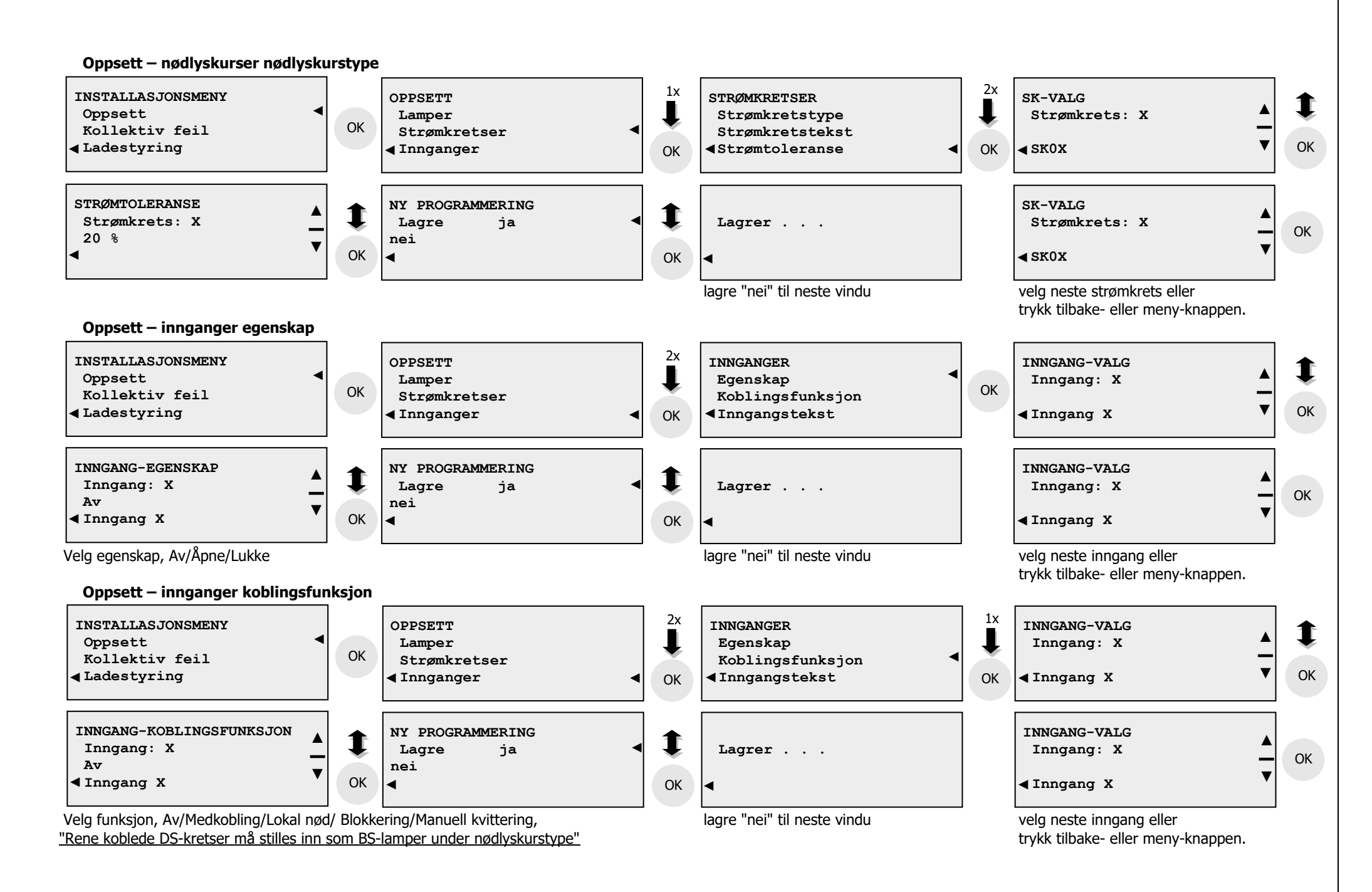

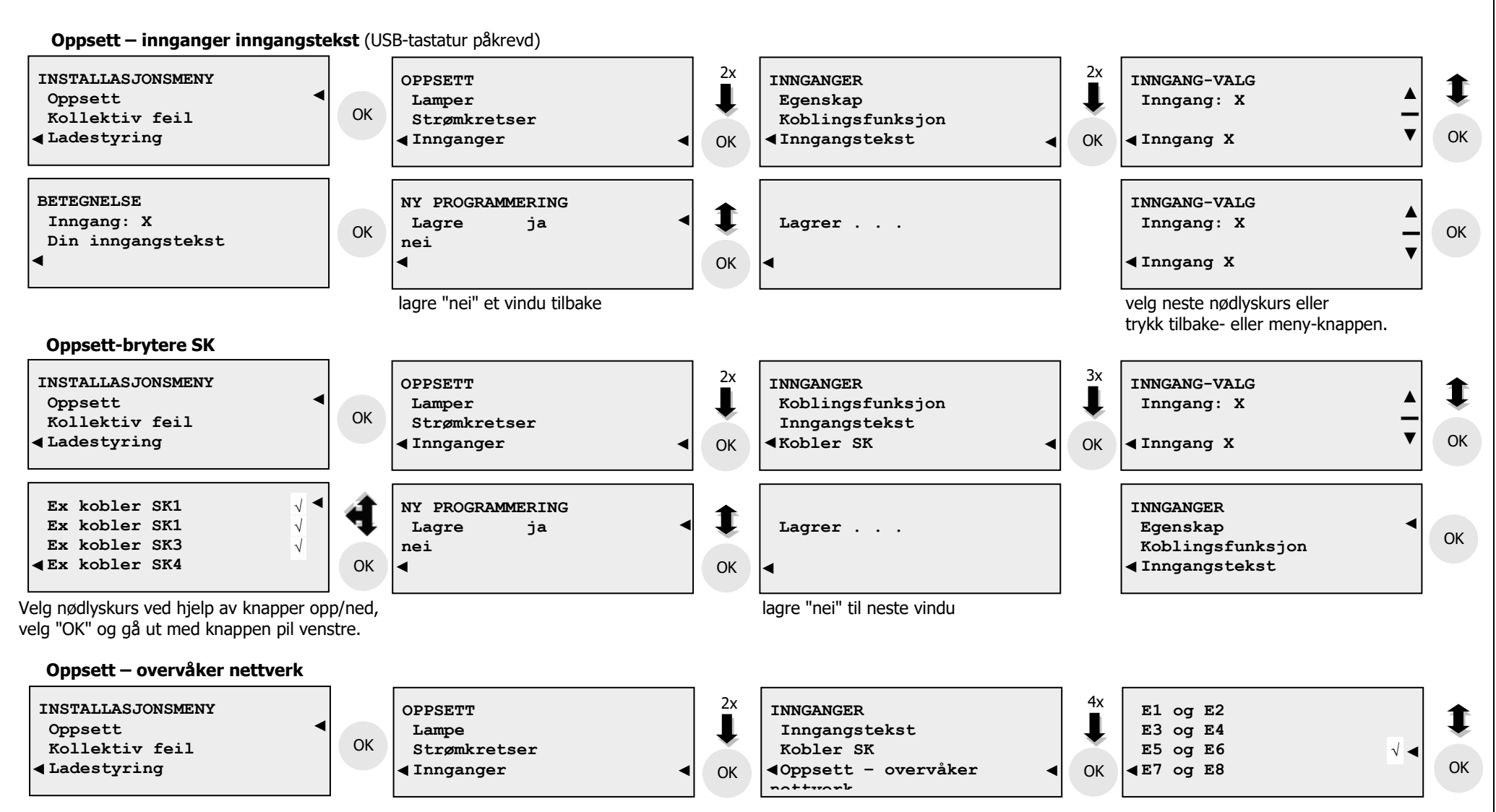

Med overvåkning via NV-funksjonen kan inngangene E5/E6 og E7/E8 brukes til nettvaktovervåkning, ved hjelp kobling til åpner/lukker.

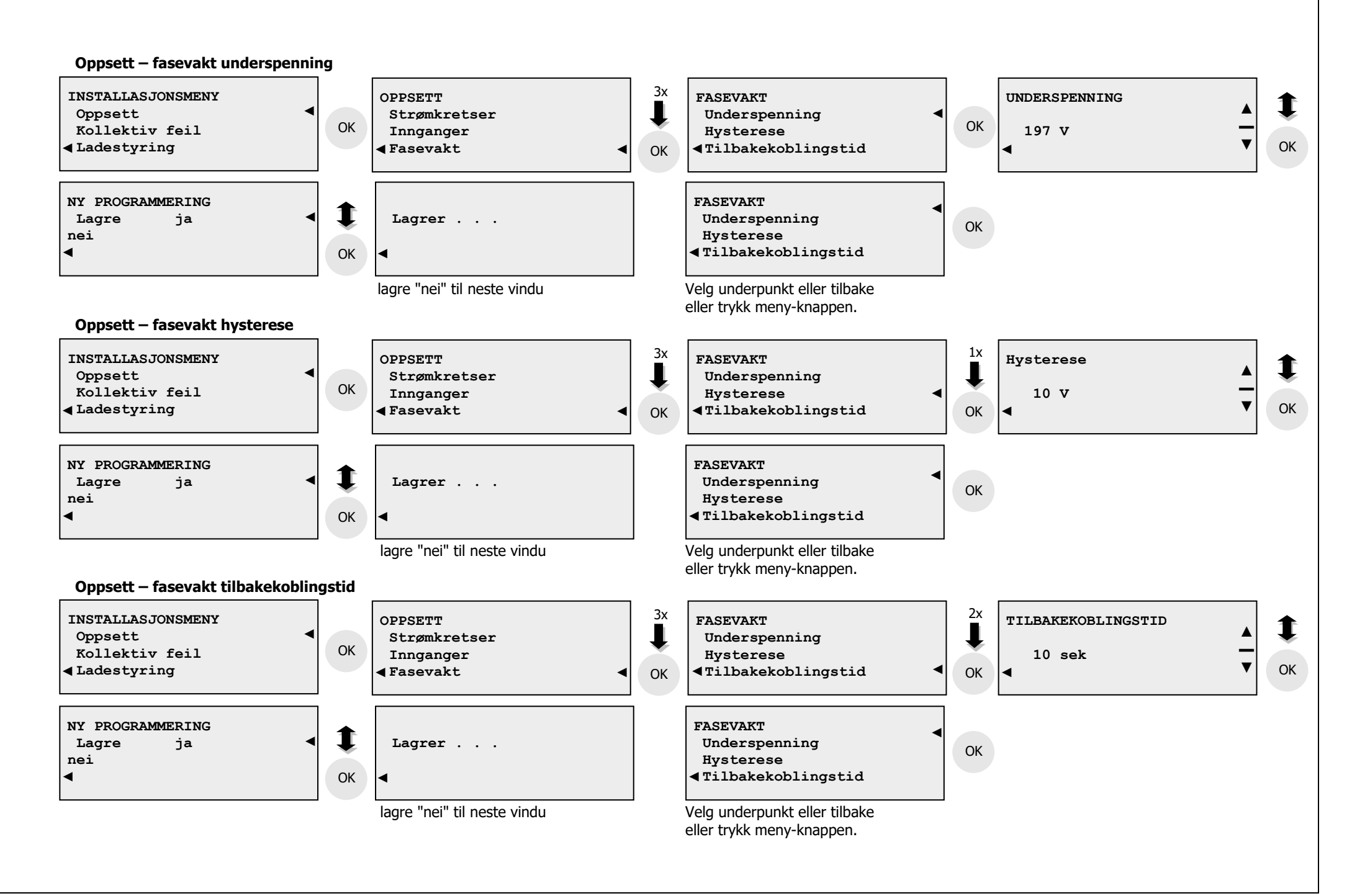

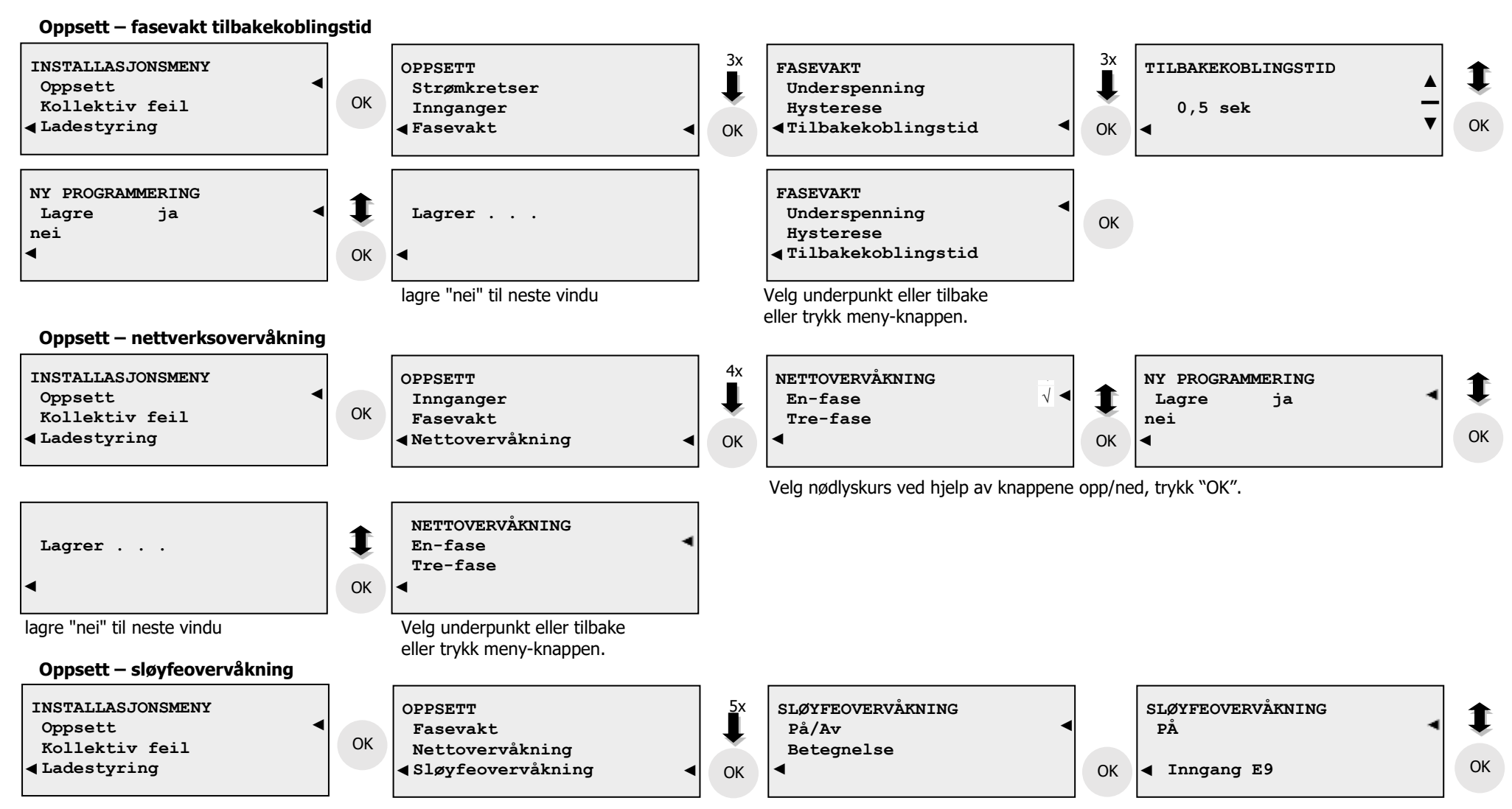

Betegnelsen på sløyfeovervåkning kan endres ved hjelp av et USB-tastatur. For å gjøre dette må man gå til USB-portene, som befinner seg på oversiden, koble til et USB-tastatur

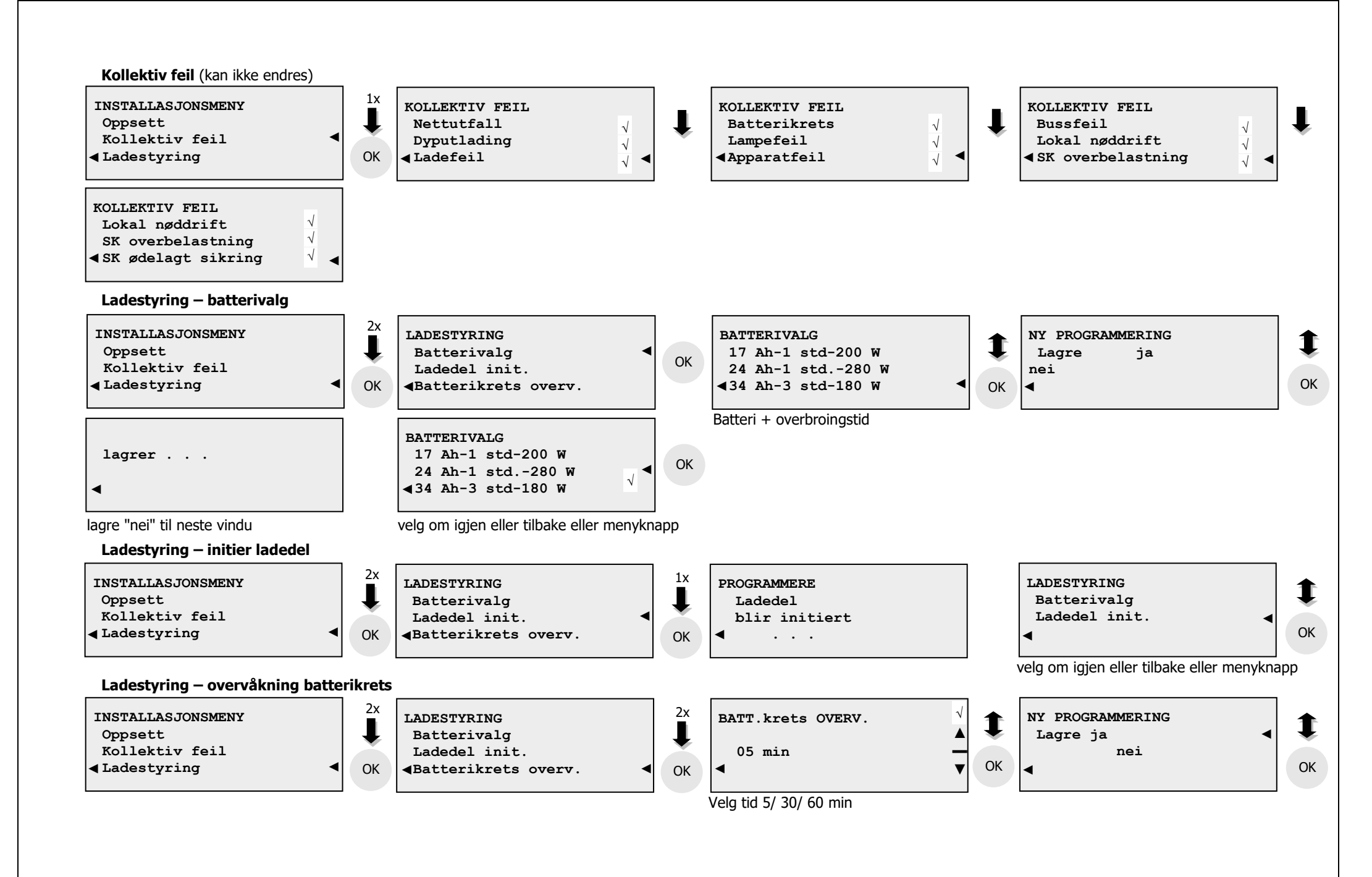

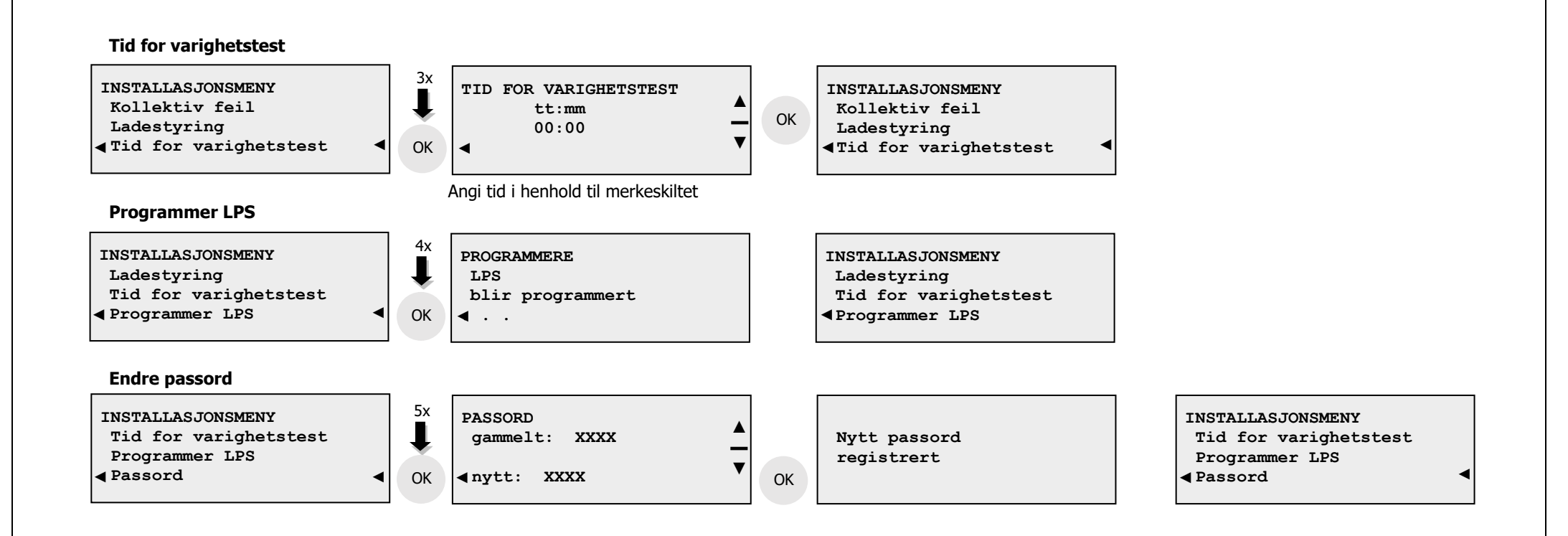

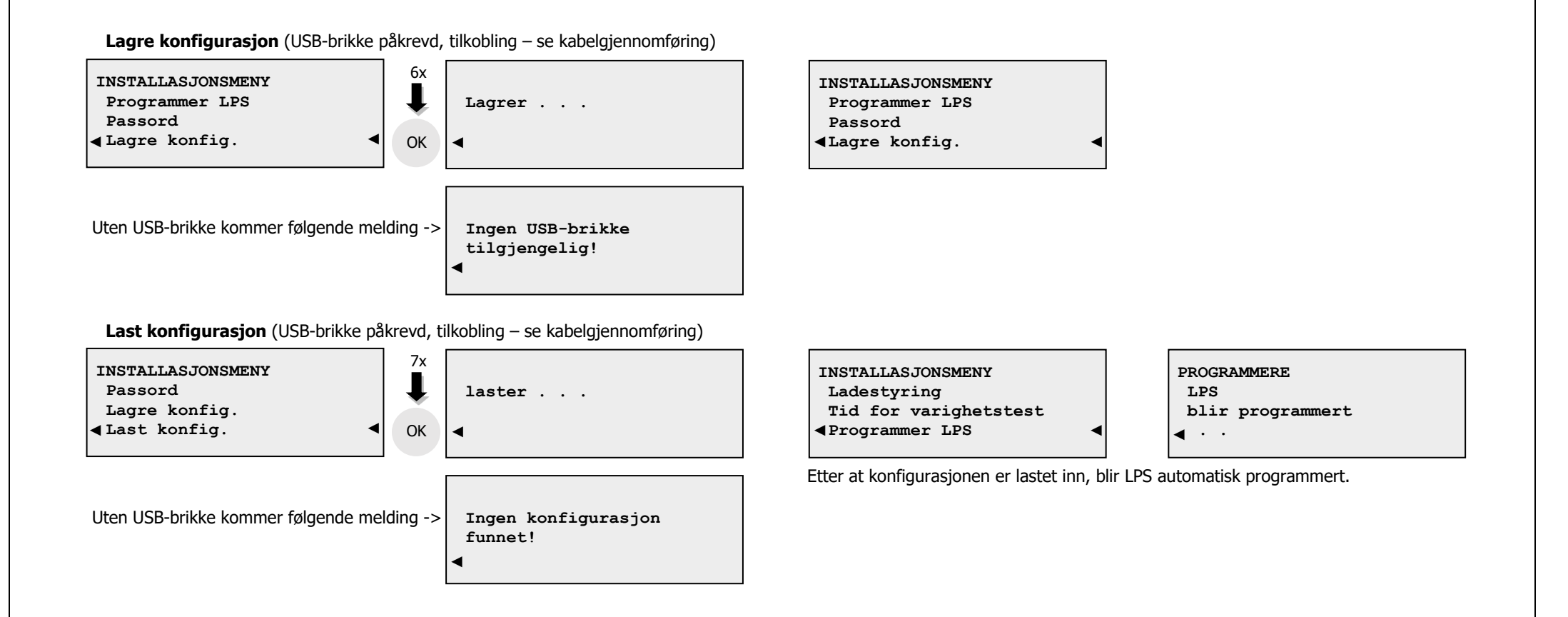

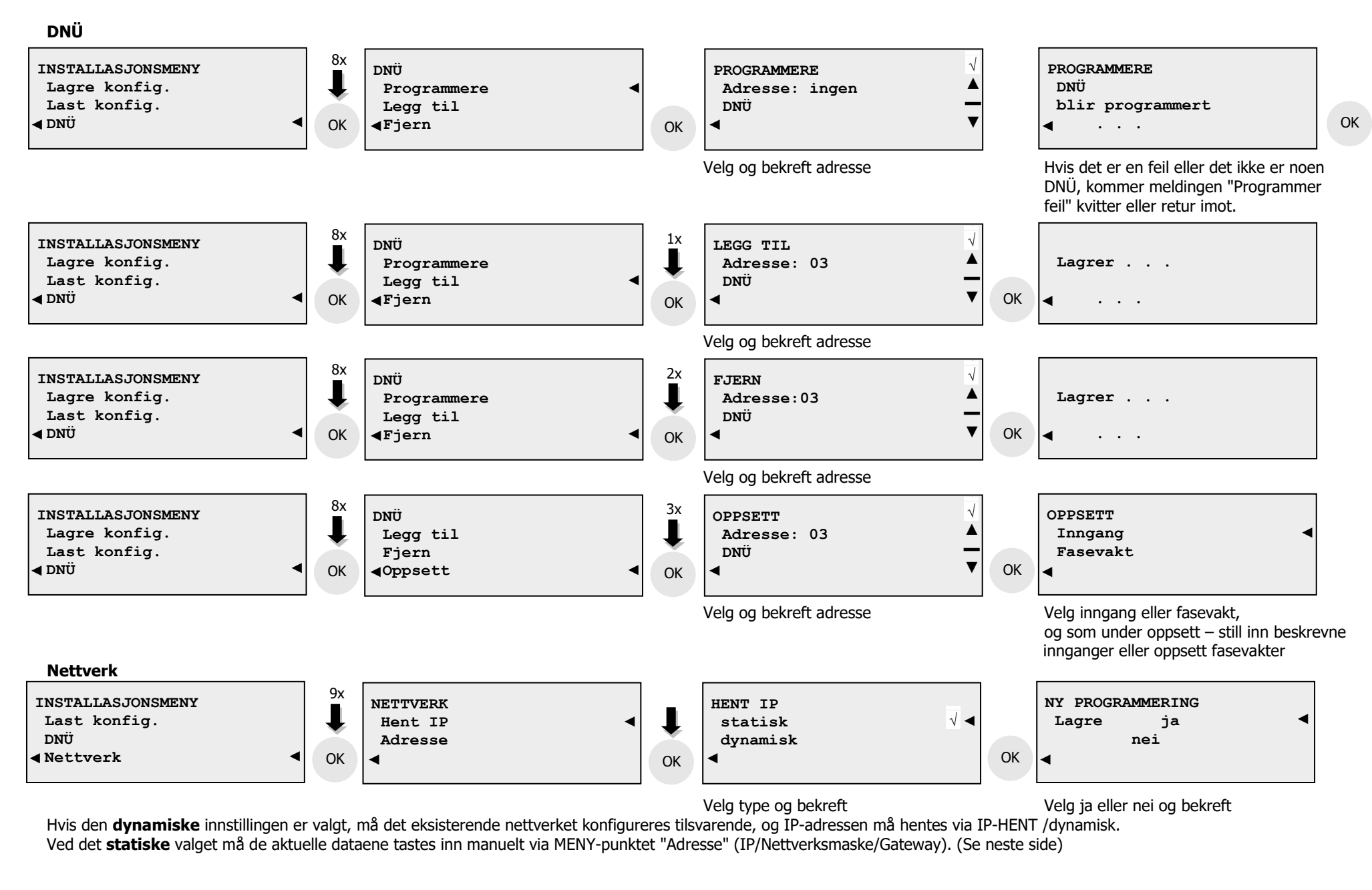

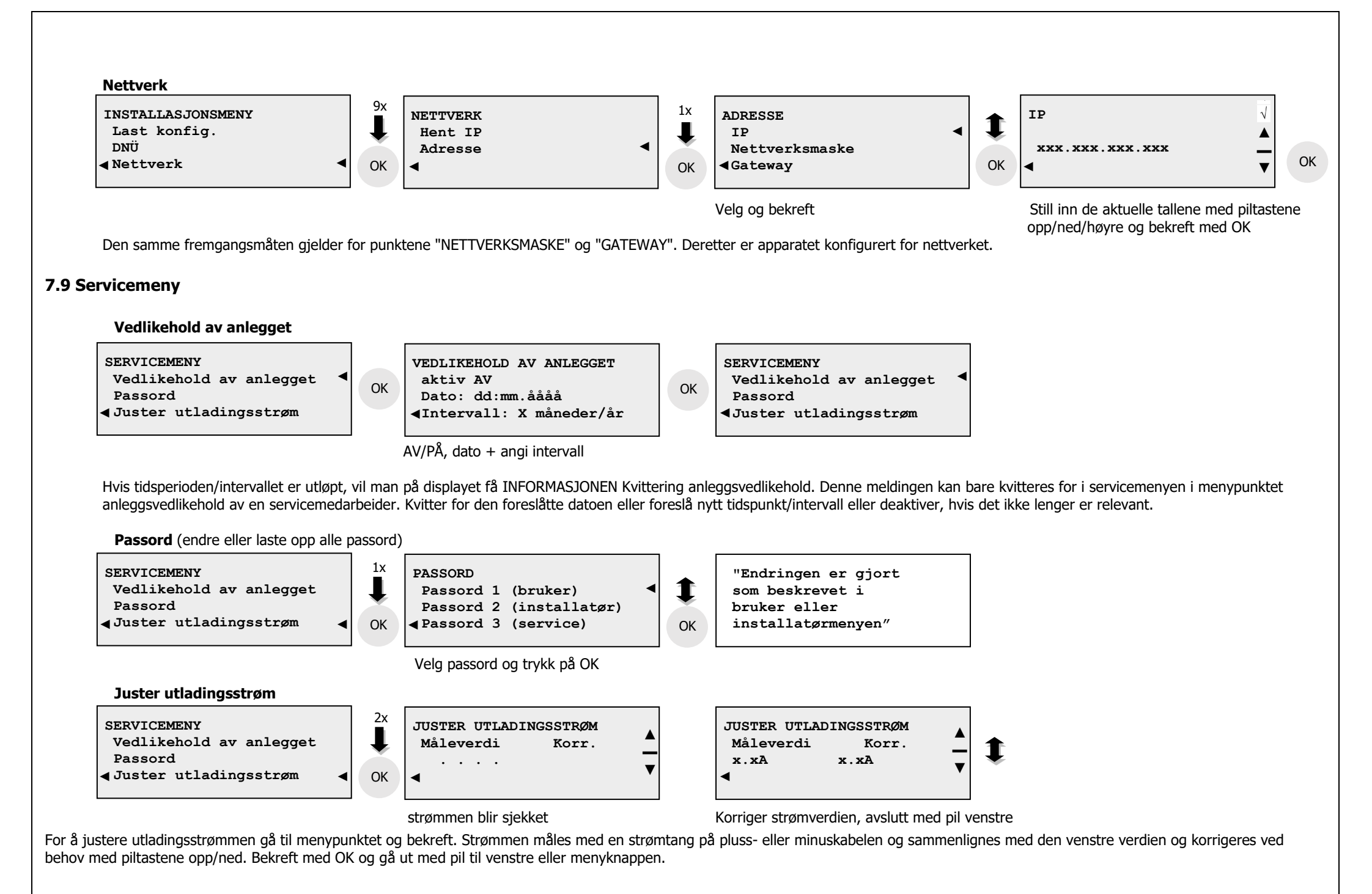

Merlin\_Quattro\_anleggsdokumentasjon\_V13.docx / Side 53

#### 8. Produsentens anvisninger

#### 8.1 Bytt batteri for å sikre tidskontrollfunksjonen

Batteriet (CR 2032) må som en forholdsregel byttes ut hvert 5. år. For å skifte ut batteriet slås anlegget av i henhold til punkt 7.7. Fjern deretter CAT-kabelen på displayet -A2-plugg-X1. Øverst til høyre på displayet bak displayplaten finner du batteriet -G2. Trykk på batteriet nedenfra med en plastpinsett eller -stift, og ta det ut. Når du setter inn det nye batteriet, pass på at du også her håndterer det med en plastpinsett eller med gummihansker. Pass på at du ikke berører pluss- og minuspolen med fingrene samtidig. Det vil føre til at batteriet senere utlades.

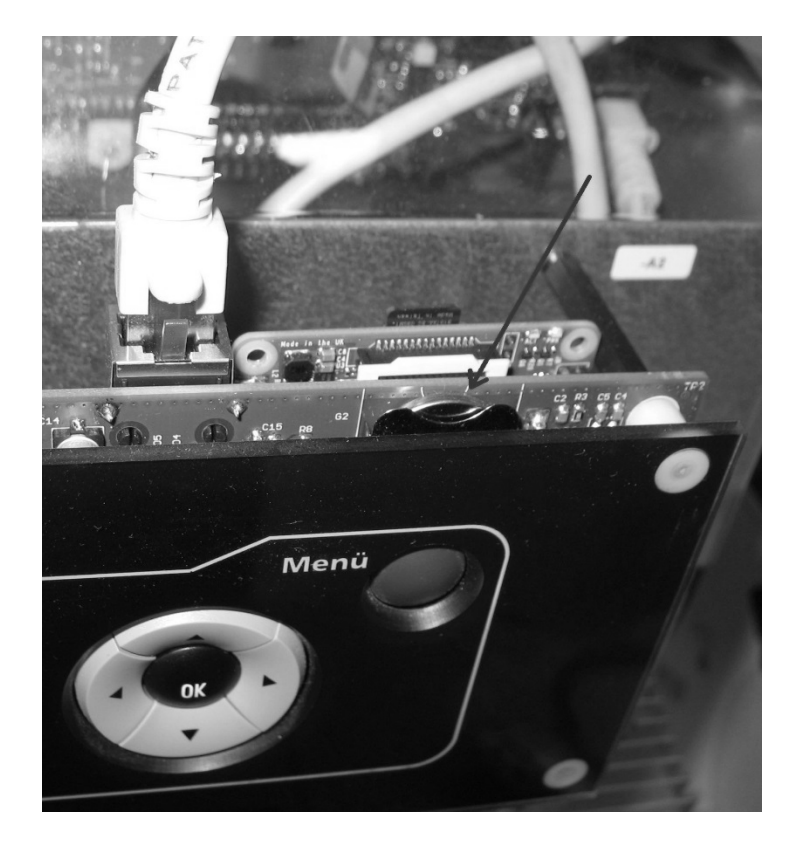

#### <u>Vedlegg 1 – mulige feilmeldinger på anlegget</u>

| Feil                                                                             | Årsak                                                                                                    | Tiltak                                                                                                    |
|----------------------------------------------------------------------------------|----------------------------------------------------------------------------------------------------|----------------------------------------------------------------------------------------------------|
| Lampe mangler<br>(LED-lampen i nødlyskursen blinker etter lampetest)             | Lanpe/lyspære defekt<br>Ikke noen eller feil lampe er koblet til utgangen av SKM.<br>Feil lampetype i programmeringen | Kontroller lampen<br>Sjekk utgangsklemmene                                                                                            |
|                                                                                  |                                                                                                    | Kontroller programmeringen                                                                                                    |
| Feil / nettfeil                                                                  | Manglende nett eller nettsikring defekt                                                                               | Sjekk strømnettet, sjekk nettsikring,                                                                                                 |
| Nettutfall                                                                       | Fasevakt defekt                                                                                                    | sjekk programmering "OPPSETT – fasevakt"                                                                                              |
| Feil / lokal nøddrift / inngang X                                                | I programmet er fasevakten til inngang X aktivert, men ingen spenning er tilkoblet eller spenningen er defekt.        | Sjekk kabler til og programmering av inngangen.                                                                                       |
| Feil i batterikretsen                                                            | Intet batteri er tilkoblet, batterisikringer defekte                                                                  | Kontroller batteritilkobling, batterisikringer                                                                                        |
| Feil på sikring<br>(LED-lampen i nødlyskursen blinker, og det lyser for<br>feil) | Sikring i utgående krets på SKM defekt                                                                                | Kontroller tilkoblede lamper for kortslutning.                                                                                        |
| Lampe mangler                                                                    | Lampe defekt                                                                                                    | Skift lampe                                                                                                    |
| f.eks. SK01 – L01                                                                | Komponent feilkodet.<br>Komponent defekt                                                                              | Kontroller kodingen til den tilsvarende komponenten.<br>Mål inn- og utgangsspenning i komponenten, skift ut<br>komponenten ved behov. |
| Lampe mangler                                                                    | Komponent dobbelt kodet.                                                                                              | Kontroller kodingen av komponentene.                                                                                                  |
| for eksempel SK01 – L01 og SK01 – L01 og                                         | Modul ikke kalibrert (bare ved MSÜ3 og normalkomponent med overvåkning av enkeltlampe)                                | Foreta kalibrering av nødlyskursen                                                                                                    |
| Lampene i bygningen lyser ikke.                                                  | DS-/BS-koding av komponenten feil.                                                                                    | Kontroller kodingen til komponenten.                                                                                                  |
| (Ingen feilmelding i hoveddisplayet.)                                            | DIP-bryter feil for lampeytelse.                                                                                      | Kontroller DIP-bryteren                                                                                                    |
| Lampen svikter, f.eks. HG – SK01<br>(bare ved SKM-normal DS/BS)                  | Lampe defekt                                                                                                    | Søk i nødlyskurs for defekt lampe, skift lampe.                                                                                       |
| Dato + klokkeslett stemmer ikke                                                  | Dato + klokkeslett angitt feil,<br>batteri for tidskontrollfunksjonen -A2-G2 defekt/tomt                              | Still inn i henhold til punkt 77 dato + klokkeslett,<br>skift batteri i henhold til punkt 8.2.                                        |

# Werksabnahmeproto koll

# Kundenname.:

Bestellnummer:

### ⊳ ŧ

|      | Z                            | V/Z            | Spg. zu hoch                 | 8.11  |
|------|------------------------------|----------------|------------------------------|-------|
|      | Z                            | 1,8 V/Z        | Tiefentladung                | 8.10  |
|      | Z                            | 1,9 V/Z        | Spg. zu tief                 | 8.9   |
|      | Z                            | 2,35 V/Z       | IU-Starkladespannung         | 8.8   |
|      | A                            | A              | Konstantstrom                | 8.7   |
|      | Z                            | 2,27V/Z        | Konstantspannung             | 8.6   |
|      | V                            | 24 V           | Nominalspg.                  | 8.5   |
|      |                              |                | Zellenzahl                   | 8.4   |
|      | A                            | A              | Netzstrom                    | 8.3   |
|      | V                            | 195 V          | Netzunterspannung            | 8.2   |
|      | <u> </u>                     | _              | Netzspannung                 | 8.1   |
|      | rüfung                       | Hauptpri       |                              | 8     |
|      | die Option eingebaut ist.    | sten, wenn     | Option - ext. Modul-Bus te   | 7.5   |
|      |                              |                | Tableau 24V Versorgung       | 7.4   |
|      |                              | Jfen           | Funktion der Eingänge pr     | 7.3   |
|      | n / Information / SK Strom   | kontrollierer  | Strom der Abgangskreise      | 7.2   |
|      | N                            | e prüfen / L-N | Polung der Abgangskreise     | 7.1   |
|      | ingänge 1-9 / ext. Modul-BUS | ontakte / Ei   | Abgangskreise / Meldek       | 7     |
|      |                              |                | Ladeteil                     | 6.3   |
|      |                              |                | Display                      | 6.2   |
|      |                              |                | Base-Platine                 | 6.1   |
|      |                              | . scannen      | Module - Fabrikationsnr      | 9     |
|      |                              |                | Masse - Elektronik           | 5.1   |
|      |                              |                | Hochspannungstest            | 5     |
|      |                              | Bui            | Leitungsführung/Befestigu    | 4.3   |
|      |                              |                | Festigkeit der Leitung       | 4.2   |
|      |                              |                | Leitungsquerschnitt          | 4.1   |
|      |                              |                | Leitungen                    | 4     |
|      |                              |                | Steckverbindungen fest       | 3.2   |
|      | ezogen                       | dungen ange    | Sämtliche Schraubverbind     | 3.1   |
|      | iben und Bauelemente         | der Schrau     | Mechanische Festigkeit       | 3     |
|      |                              |                | Beschriftung der Bauteile    | 2.2   |
|      |                              |                | Typenbezeichnung             | 2.1   |
|      |                              |                | Stückliste                   | 2     |
|      | oleitung                     | l, Betriebsab  | Prüfprotokoll, Typenschilc   | 1.3   |
|      |                              | ge Batterie    | richtiger GeräteTyp / richti | 1.2   |
|      |                              |                | Gehäuse, Schutzart           | 1.1   |
|      |                              |                | Sichtprüfung                 | L L   |
|      | ifung                        | Vorprü         |                              |       |
| i.O. |                              |                |                              | Nr.   |
|      |                              |                | ýsnunnner.                   | Autra |

Datum

Starkladung testen (Netzausfallzeit 10min.)

Netz Unterspannung

Service Menü -> Entladestrom justieren und überprüfen

Volllast am Verbraucher (je nach Batterietyp

Installateur Menü -> Batterie zuweisen Installateur Menü -> Ladeteil initialisieren

Installateur Menü -> LPS programmieren

Softwareversion über das Display kontrollieren

Datum und Uhrzeit Master

Steuerung(Master) aktive (ca. 30s)

Polarität AC Wechselrichter-Ausgang

Anlage, DS, BS intern ein/aus

Tiefentladung

Ausgänge SKM Eingänge 230

œ

Gerätetest

8 28

\_euchtentest

| 8.31 | Web-Modul testen (Default-IP 192.168.10.250)                                                                                             |  |
|------|----------------------------------------------------------------------------------------------------|--|
|      |                                                                                                    |  |
| 6    | Endprüfung                                                                                                    |  |
| 9.1  | Konfigurations- / Prüfbuchdatei von Schnittstelle 1 auslesen, im Projekt<br>AE speichern (mittels USB-Stick auslesen an Schnittstelle 1) |  |
| 9.2  | Konfigurations- / Prüfbuchdatei an Schnittstellen 2 einlesen<br>(vom USB-Stick)                                                          |  |
| 5.9  | AMP-Steckfahnen auf Batterie montiert                                                                                                    |  |
| 9.4  | Batterieverbinder komplett                                                                                                    |  |
| 5.6  | Batterie-Aufstellung Blatt im Batteriefach und entsprechend markiert                                                                     |  |
| 9.6  | Warnaufkleber, Prüfsiegel                                                                                                    |  |
| 9.7  | Typenschild, Kundenschild                                                                                                    |  |
| 9.8  | Abdeckungen montiert                                                                                                    |  |
| 9.9  | Zubehör gem. Auftrag                                                                                                    |  |
|      | Hardware Version Anzeige :                                                                                                    |  |
| 9.10 | Platine :                                                                                                    |  |
|      | Ladeteil :                                                                                                    |  |
| 9.11 | Software <u>Anzeige</u> :<br>Platine :                                                                                                   |  |
|      | Ladeteil :                                                                                                    |  |
|      |                                                                                                    |  |

8.13

(nur bei Einbindung in Netlight-Systemen notwendig)

Base Platine Addresse Einstellen

WR auf II stellen (Remote)

0

8.14

8.12

Ę